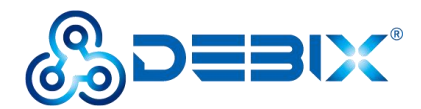

# DEBIX R3576-01 User Guide

Version: V1.1 (2025–4)

Compiled by: Polyhex Technology Company Limited (http://www.polyhex.net/)

The DEBIX R3576-01 is a commercial-grade single-board computer based on the Rockchip RK3576, which provides comprehensive system software development and rich I/O interfaces for rapid application in intelligent robotics, edge computing, Internet of Things and security.

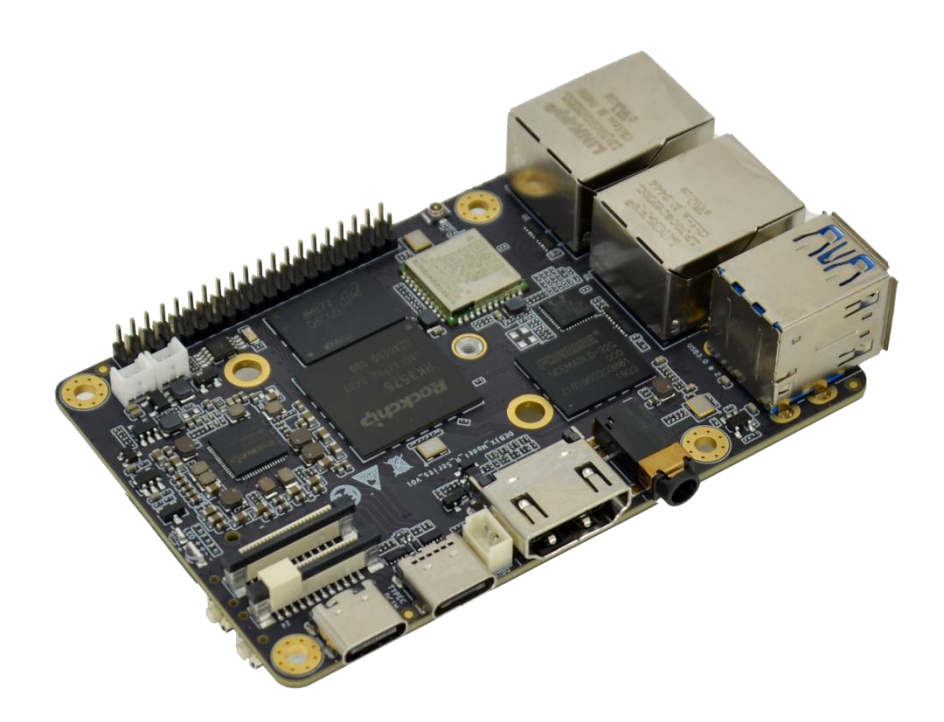

Figure 1 DEBIX R3576-01

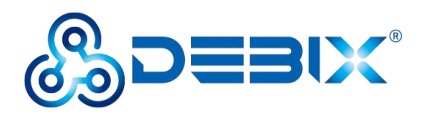

#### Polyhex Technology Company Limited

| REVISION HISTORY |                       |                                     |  |  |
|------------------|-----------------------|-------------------------------------|--|--|
| Rev.             | Rev. Date Description |                                     |  |  |
| 1.0              | 2025.3.17             | First edition                       |  |  |
| 1.1              | 2025.04.30            | Added 1.3.Declaration of Compliance |  |  |

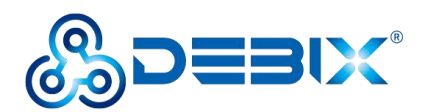

#### INDEX

| REVISION HISTORY                |
|---------------------------------|
| INDEX                           |
| Chapter 1 Security5             |
| 1.1. Safety Precaution5         |
| 1.2. Safety Instruction         |
| 1.3. Declaration of Compliance7 |
| 1.4. Technical Support7         |
| Chapter 2 Introduction9         |
| 2.1. Overview                   |
| 2.2. Interface                  |
| 2.2.1. Power Interface          |
| 2.2.2. USB Interface14          |
| 2.2.3. Ethernet Interface15     |
| 2.2.4. Audio Interface 16       |
| 2.2.5. Display Interface18      |
| 2.2.5.1. HDMI Interface18       |
| 2.2.5.2. MIPI DSI Interface     |
| 2.2.5.3. DP22                   |
| 2.2.6. MIPI CSI Interface22     |
| 2.2.7. DEBUG                    |

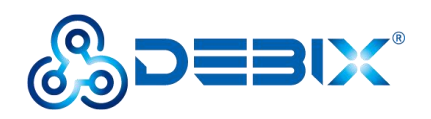

#### Polyhex Technology Company Limited

|         | 2.2.8. RTC                        | .27  |
|---------|-----------------------------------|------|
|         | 2.2.9. FAN                        | . 28 |
|         | 2.2.10. GPIO                      | .30  |
|         | 2.2.11. PCIe, M.2 M-KEY 2242 Slot | . 33 |
|         | 2.2.12. LED & Key                 | . 37 |
|         | 2.2.13. Micro SD Slot             | .40  |
| Chapter | <sup>-</sup> 3 Getting started    | . 41 |
| 3.1.    | Software Installation             | 41   |
| Chapter | 4 Software Application Examples   | 43   |
| 4.1.    | Usage of Debug                    | 43   |
| 4.2.    | . Usage of Ethernet               | . 47 |
| 4.3.    | . Usage of GPIO                   | .48  |
| 4.4.    | . Usage of UART7/UART8/UART1      | 49   |
| 4.5.    | . Usage of CAN                    | . 52 |
| 4.6.    | . Usage of SPI                    | 53   |
| 4.7.    | Verification of RTC               | .55  |
| 4.8.    | . Usage of FAN                    | .55  |
| 4.9.    | . Usage of M.2 SSD                | .56  |

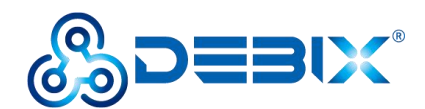

# **Chapter 1 Security**

# 1.1. Safety Precaution

This document informs how to make each cable connection. In most cases, you will simply

need to connect a standard cable.

Table 1 Terms and conventions

| Symbol   | Meaning                                                                        |
|----------|--------------------------------------------------------------------------------|
| Warning! | Always disconnect the power cord from the SBC whenever there is no             |
|          | workload required on it. Do not connect the power cable while the power is     |
|          | on. Sudden power surges can damage sensitive electronic components.            |
| Caution! | Always ground yourself to remove any static electric charge before             |
|          | touching the <i>DEBIX R3576–01</i> product. Modern electronic devices are very |
|          | sensitive to electric charges. Use a grounding wrist strap at all times. Place |
|          | all electronic components on a static-dissipative surface or in a              |
|          | static-shielded bag.                                                           |

### 1.2. Safety Instruction

To avoid malfunction or damage to this product please observe the following:

1. Disconnect the device from the DC power supply before cleaning. Use a cloth. Do not use liquid detergents or spray–on detergents.

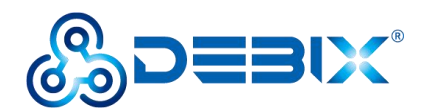

2. Keep the device away from moisture.

3. Before connecting the power supply, ensure that the voltage is in the required range, and the way of wiring is correct.

4. Carefully put the power cable in place to avoid stepping on it.

5. If the device is not used for a long time, power it off to avoid damage caused by sudden overvoltage.

6. If one of the following situations occur, get the equipment checked by service personnel:

- The power cord or plug is damaged.
- Liquid has penetrated into the equipment.
- The equipment has been exposed to moisture.
- The equipment does not work well, or you cannot get it to work according to the user's manual.
- The equipment has been dropped and damaged.
- The equipment has obvious signs of breakage.

7. Do not place the device outside the specified ambient temperature range. This will damage the machine. It needs to be kept in an environment at controlled temperature.

8. Due to the sensitive nature of the equipment, it must be stored in a restricted access location, only accessible by qualified engineer.

DISCLAIMER: Polyhex assumes no liability for the accuracy of any statement of this

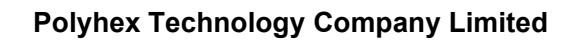

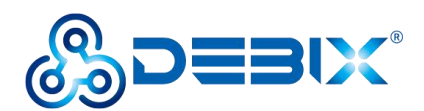

instructional document.

# 1.3. Declaration of Compliance

This product has passed the following certifications:

Table 2 Compliance Certification

| Symbol   | Meaning                                                                    |  |
|----------|----------------------------------------------------------------------------|--|
| CE       | This equipment has passed CE certified.                                    |  |
| RoHS     | <b>This equipment is manufactured in compliance with RoHS regulations.</b> |  |
| UK<br>CA | This equipment has passed UKCA certified.                                  |  |
| FC       | This equipment has passed FCC certified.                                   |  |

# 1.4. Technical Support

1. Visit DEBIX website https://www.debix.io/ where you can find the latest information

about the product.

### Quick Links:

Debix Documentation: https://debix.io/Document/manual.html

Debix Blog: https://debix.io/Software/blog.html

Debix GitHub: https://github.com/debix-tech

2. Contact your distributor, sales representative or DEBIX's customer service center for

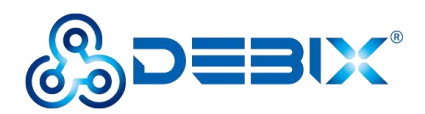

technical support if you need additional assistance. Please have the following info ready

before you call:

- Product name and memory size
- Description of your peripheral attachments
- Description of your software (operating system, version, application software,

etc.)

- A complete description of the problem
- The exact wording of any error messages

### ■ TechSupport Platforms:

Discord Community (recommended): https://discord.com/invite/adaHHaDkH2

Email: teksupport@debix.io

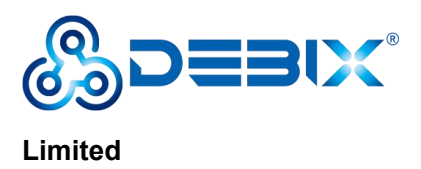

# **Chapter 2 Introduction**

The DEBIX R3576–01 is a robust, commercial–grade single–board computer built around the powerful Rockchip RK3576 processor. It provides a comprehensive software development environment and a rich set of I/O interfaces, making it ideal for accelerating the development of intelligent robotics, edge computing, IoT, and security solutions.

#### Main features:

- Powerful Performance: Built for demanding commercial or consumer applications, DEBIX R3576–01 boasts a quad–core ARM Cortex–A72 and a quad–core ARM Cortex–A53 CPU up to 2.2GHz and up to 16GB LPDDR4/LPDDR4X RAM. This combination ensures smooth operation even for complex processing tasks.
- Commercial-grade Build: Designed for harsh environments, DEBIX R3576-01 features commercial-grade components and a wide CPU temperature range of 0°C to 70°C.
- Rich Connectivity: DEBIX R3576–01 offers a comprehensive range of connectivity range of connectivity options, including Gigabit Ethernet, 2.4GHz

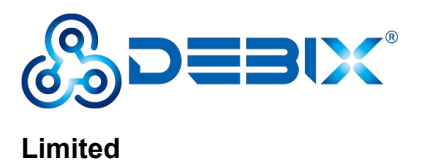

& 5GHz Wi-Fi 6, Bluetooth 5.4, high-speed USB 3.0, and PCle support. This

allows for easy connection and control of various peripherals.

### 2.1. Overview

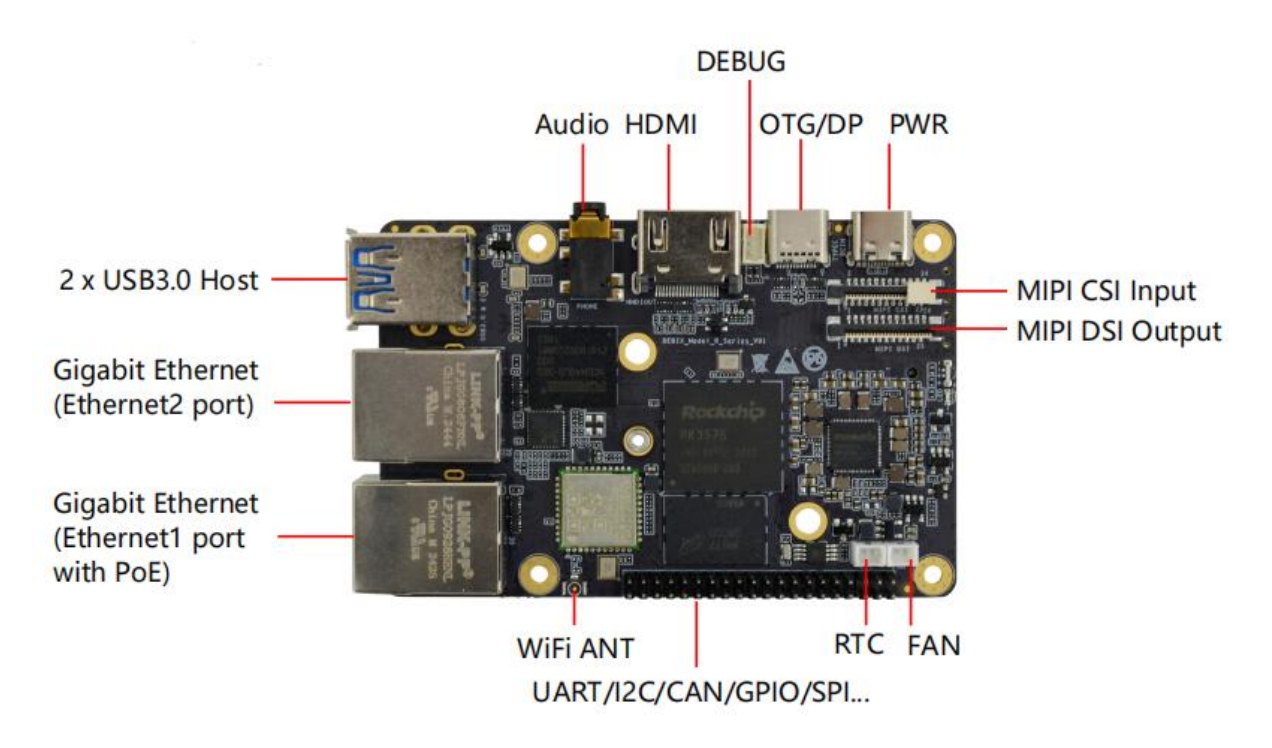

Figure 2 Front View of the DEBIX R3576-01

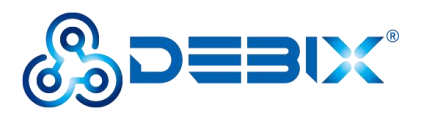

#### Polyhex Technology Company

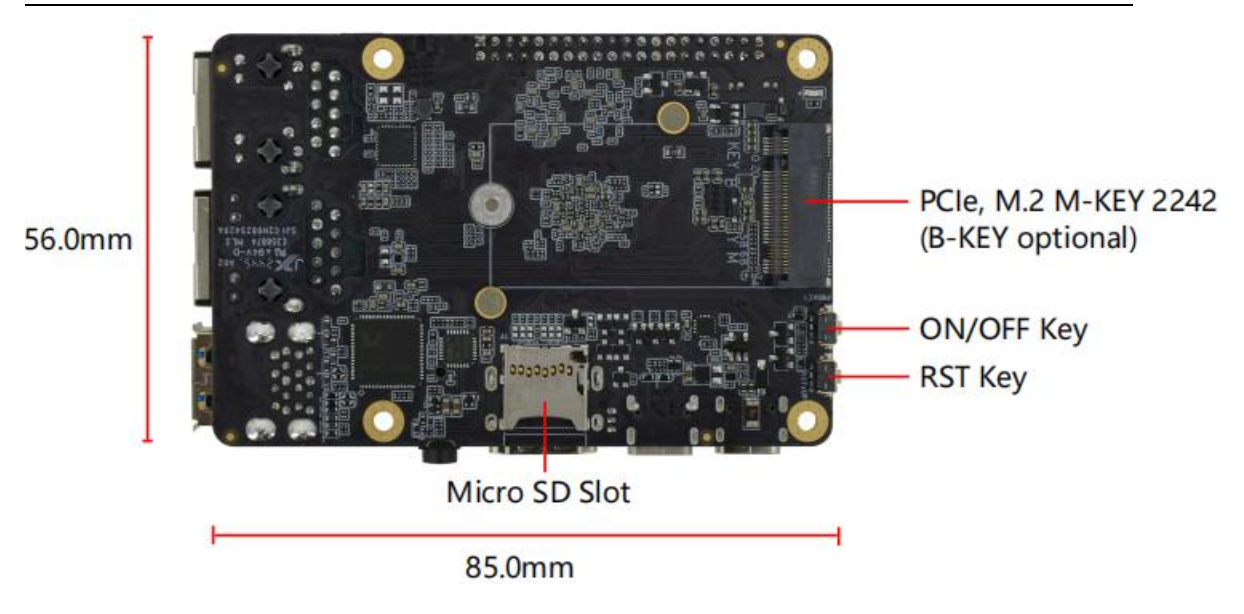

Figure 3 Back View of the DEBIX R3576-01

Using Rockchip RK3576 as SoC, DEBIX R3576–01 supports Gigabit Ethernet, dual-band wireless network and Bluetooth 5.4, etc. The data specifications are as below:

| Table 2 | Specification | of the | DEBIX | R3576-01  |
|---------|---------------|--------|-------|-----------|
|         | opeeniedden   |        |       | 1.0070 01 |

| DEBIX R3576-01 |                                                               |  |  |
|----------------|---------------------------------------------------------------|--|--|
| System         |                                                               |  |  |
|                | Rockchip RK3576, 4 x Cortex-A72 + 4 x Cortex A53 up to        |  |  |
| CPU            | 2.2GHz, comes with an integrated neural processing unit (NPU) |  |  |
|                | that delivers up to 6 TOPS (RKNN), and with GPU G52MC3        |  |  |
| Memory         | 2GB LPDDR4 (4GB/8GB optional)                                 |  |  |
| Storage        | 1) Default: Micro SD Card                                     |  |  |

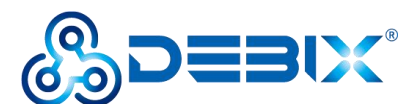

|                                                                           | (8GB/16GB/32GB/64GB/128GB/256GB optional)                  |  |              |
|---------------------------------------------------------------------------|------------------------------------------------------------|--|--------------|
|                                                                           | 2) Onboard eMMC (8GB/16GB/32GB/64GB/128GB/256GB            |  |              |
|                                                                           | optional)                                                  |  |              |
| OS                                                                        | Android 14, Debian 12                                      |  |              |
| Boot Mode                                                                 | Boot from eMMC                                             |  |              |
| Communicatio                                                              | on                                                         |  |              |
|                                                                           | 2 x Gigabit Ethernet Interfaces:                           |  |              |
| Gigabit1 ) 1 x RJ45 with PoE power supply (need PoE power sNetworkmodule) |                                                            |  |              |
|                                                                           |                                                            |  | 2 ) 1 x RJ45 |
| Wi_Fi & BT                                                                | 2.4GHz & 5GHz Wi-Fi 6, BT 5.4, external Wi-Fi SMA antenna  |  |              |
|                                                                           | connector                                                  |  |              |
| Video & Audio                                                             |                                                            |  |              |
| HDMI                                                                      | 1 x HDMI output, the connector is Type A HDMI female       |  |              |
| MIPI CSI                                                                  | 1 x MIPI CSI, support 4-lane, 24Pin/0.5mm Pitch FPC socket |  |              |
| MIPI DSI                                                                  | 1 x MIPI DSI, support 4-lane, 24Pin/0.5mm Pitch FPC socket |  |              |
| Audio                                                                     | 1 x 3.5mm headphone and microphone combo port              |  |              |
| DP 1 x DP display support MST with Type-C                                 |                                                            |  |              |
| External I/O Interface                                                    |                                                            |  |              |
| USB                                                                       | • 2 x USB 3.0 Host with double layer Type-A                |  |              |

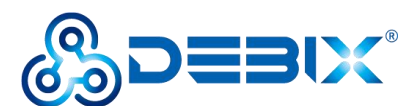

#### Limited

|                            | • 1 x USB 2.0 PWR with Type–C for DC 5V power input                 |  |  |
|----------------------------|---------------------------------------------------------------------|--|--|
|                            | • 1 x USB 3.0 OTG + DP DISPLAY support MST with Type-C              |  |  |
| PCle                       | 1 x PCle, M.2 M-KEY 2242 (B-KEY optional)                           |  |  |
|                            | 1) Default: 3 x UART, 2 x SPI, 2 x I2C, 2 x CAN, 6 x GPIO, refer to |  |  |
| 40-Pin                     | DEBIX website "DEBIX Model A GPIO Pin Multiplexing Function         |  |  |
| Double-Row                 | List", which can be configured to I2S, PWM, SPDIF, GPIO, etc. via   |  |  |
| Headers                    | software                                                            |  |  |
|                            | 2) 5V power supply, system reset, ON/OFF                            |  |  |
| Slot                       | 1 x Micro SD slot                                                   |  |  |
| RTC                        | 1 x RTC, 1*2Pin/1.25mm wafer connector                              |  |  |
| FAN                        | 1 x FAN, 1*2Pin/1.25mm wafer connector                              |  |  |
| Debug                      | 1 x Debug, 1*3Pin/1.25mm wafer connector                            |  |  |
| Power Supply               |                                                                     |  |  |
| Power Input                | Default DC 5V/3A power input, Type-C                                |  |  |
| Mechanical & Environmental |                                                                     |  |  |
| Size (L x W)               | 85.0mm x 56.0mm (±0.5mm)                                            |  |  |
| Net Weight                 | 48g (±0.5g)                                                         |  |  |
| Operating<br>Temp.         | Commercial grade: 0°C~70°C                                          |  |  |

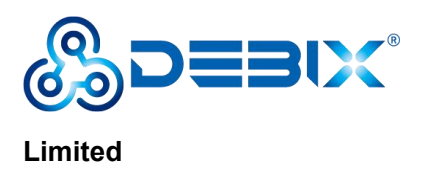

## 2.2. Interface

#### 2.2.1. Power Interface

DEBIX R3576-01 provides **one power supply interface**: the refdes. is J1. The connector is USB type-C. Default input: DC 5V/3A.

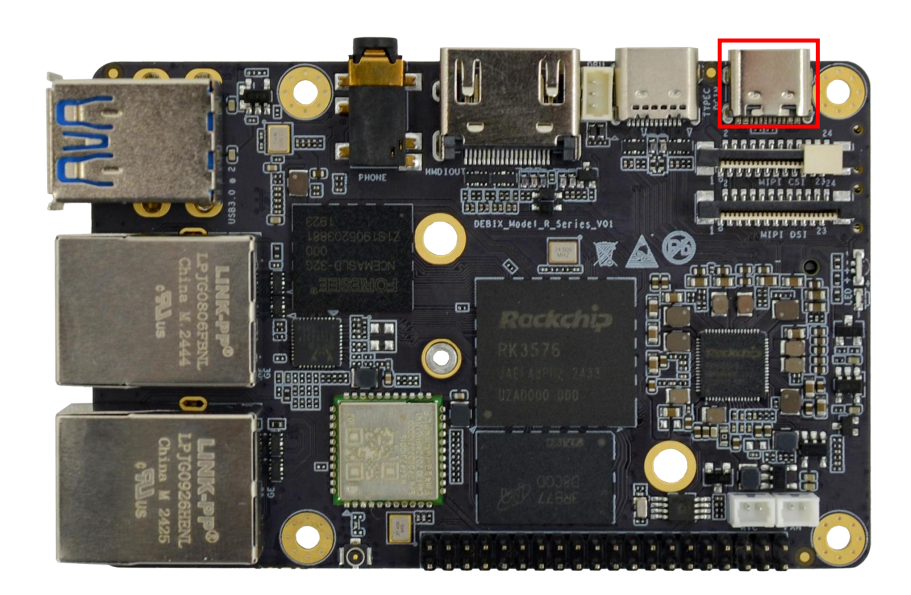

#### 2.2.2. USB Interface

DEBIX R3576-01 provides one dual-USB 3.0 type-A interface, supports USB 3.0:

the refdes. is J5.

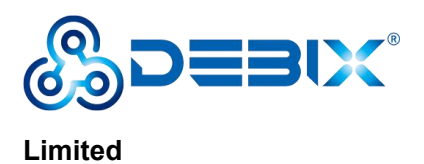

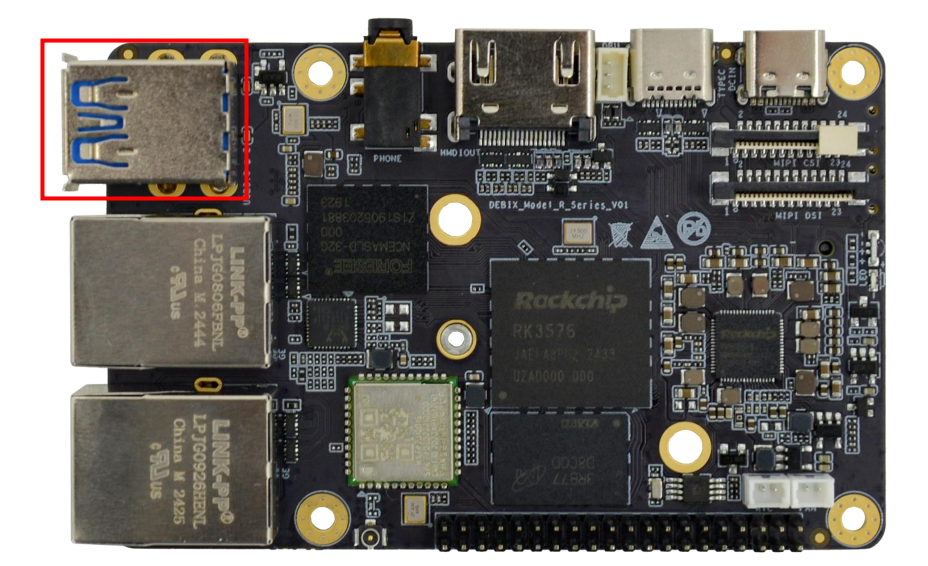

#### 2.2.3. Ethernet Interface

DEBIX R3576-01 provides **two Gigabit Ethernet ports** with independent MAC address:

- Gigabit Ethernet (ETH–1 with PoE): the refdes. is J12.
- Gigabit Ethernet (ETH–2): the refdes. is J13.

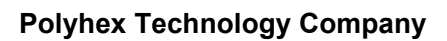

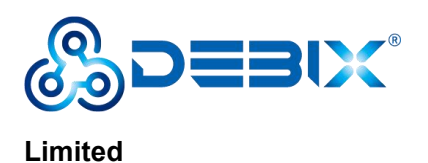

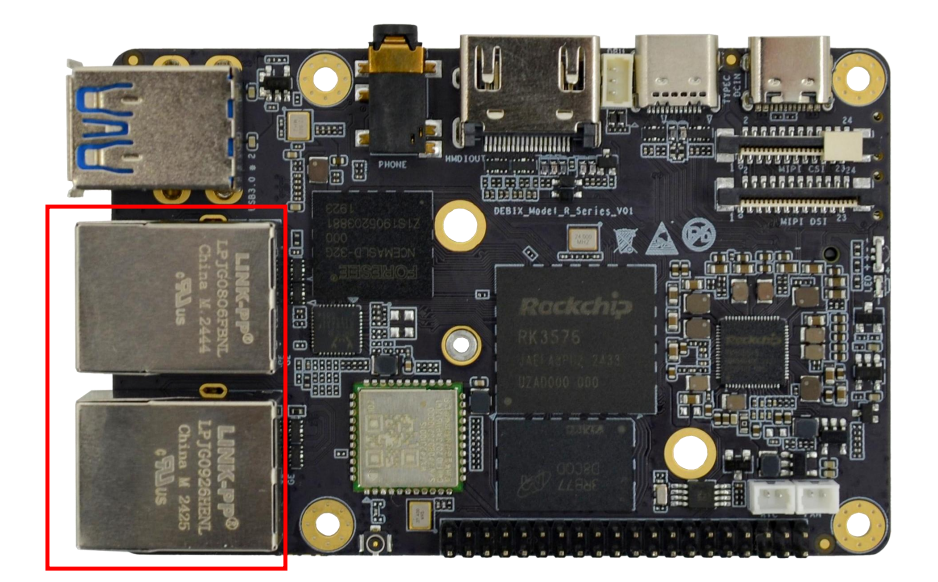

Connect the DEBIX R3576–01 to the network through a network cable in the RJ45 connector. A set of status indicators below the interface displays the status signal. The green one indicates **Link**, which is network connection indicator, and the yellow one does **Active**, which is signal transmission indicator.

| LED    | Color  | Description                                                |  |
|--------|--------|------------------------------------------------------------|--|
|        |        | Light, the network cable is plugged in, network connection |  |
| Link   | Green  | status is good                                             |  |
| Active | Yellow | Blinking, network data is being transmitted                |  |

Table 3 Description of Gigabit Ethernet Port Status Indicators

#### 2.2.4. Audio Interface

DEBIX R3576-01 provides one combined HP&MIC input interface: the refdes. is

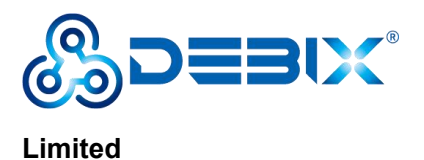

J14. The connector is 3.5mm socket, with audio in/out function, and supports rated voltage 1.5V MIC audio input.

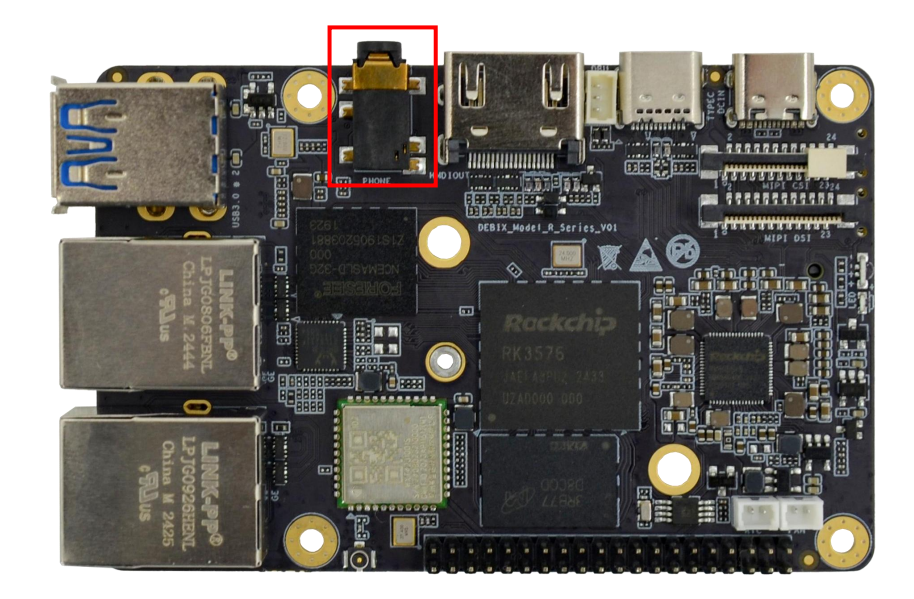

#### NOTE

DEBIX R3576-01 uses MIC and only supports four-segment headphones. The definition is shown in the following figure, which includes left channel, right channel, GND, and MIC recording. It is necessary to connect to the audio interface according to the GND and MIC connection lines for normal use.

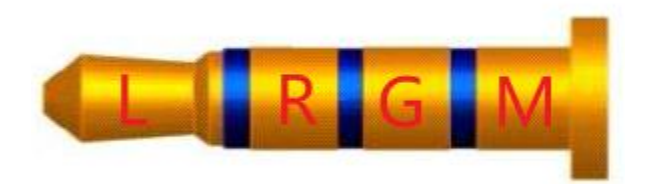

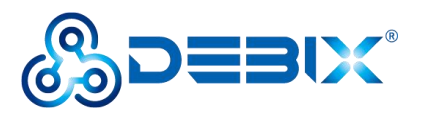

#### 2.2.5. Display Interface

DEBIX R3576–01 supports the following displays:

- One LCDIF drives **HDMI v2.1 Tx**, up to 4K@120Hz;
- One LCDIF drives MIPI DSI v1.1 Tx, up to 2560x1600@60Hz;
- One LCDIF drives **DP v1.4 Tx**, up to 4K@120Hz.

Multiple displays up to 4K@120 + 2.5K@60 + 2K@60.

#### 2.2.5.1.HDMI Interface

DEBIX R3576–01 provides one HDMI Type-A female interface: the refdes. is J10. It

supports up to 4K@120Hz.

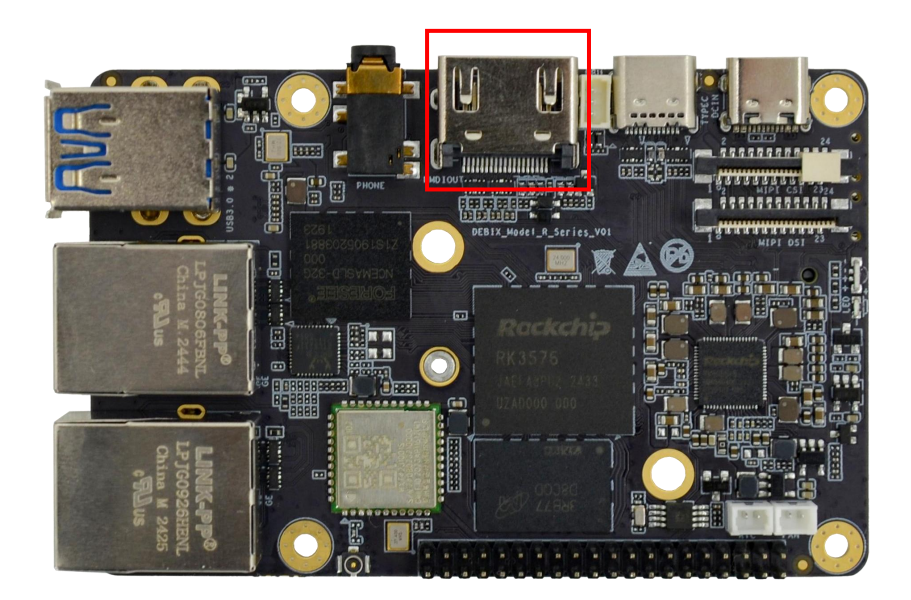

#### 2.2.5.2. MIPI DSI Interface

DEBIX R3576-01 provides one MIPI DSI interface (The refdes. is J9), with a

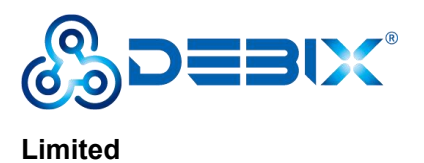

24Pin/0.5mm Pitch FPC connector, which can be used to connect a MIPI display

touch screen. It supports up to 2560x1600@60Hz.

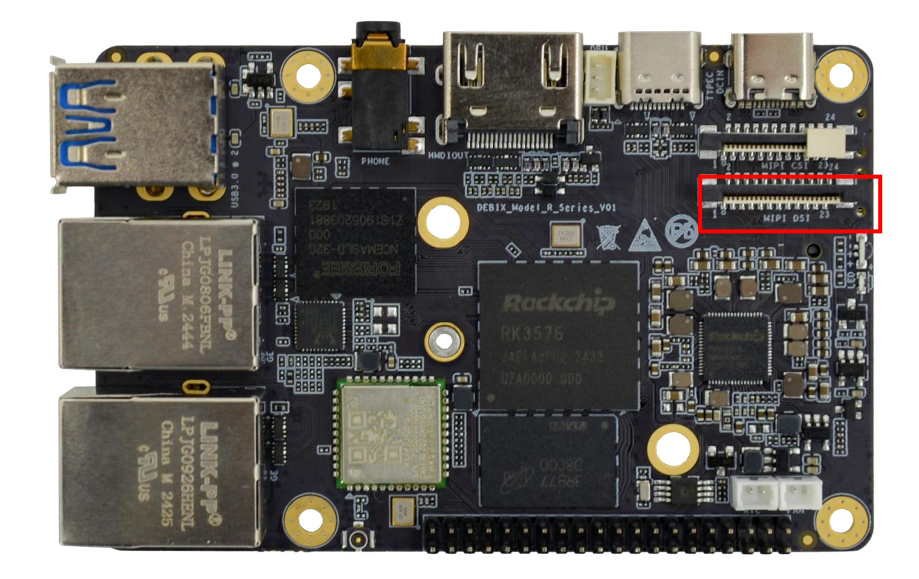

The pin sequence is shown in the figure:

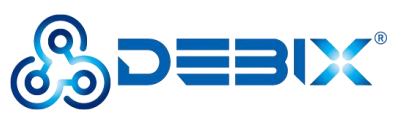

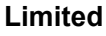

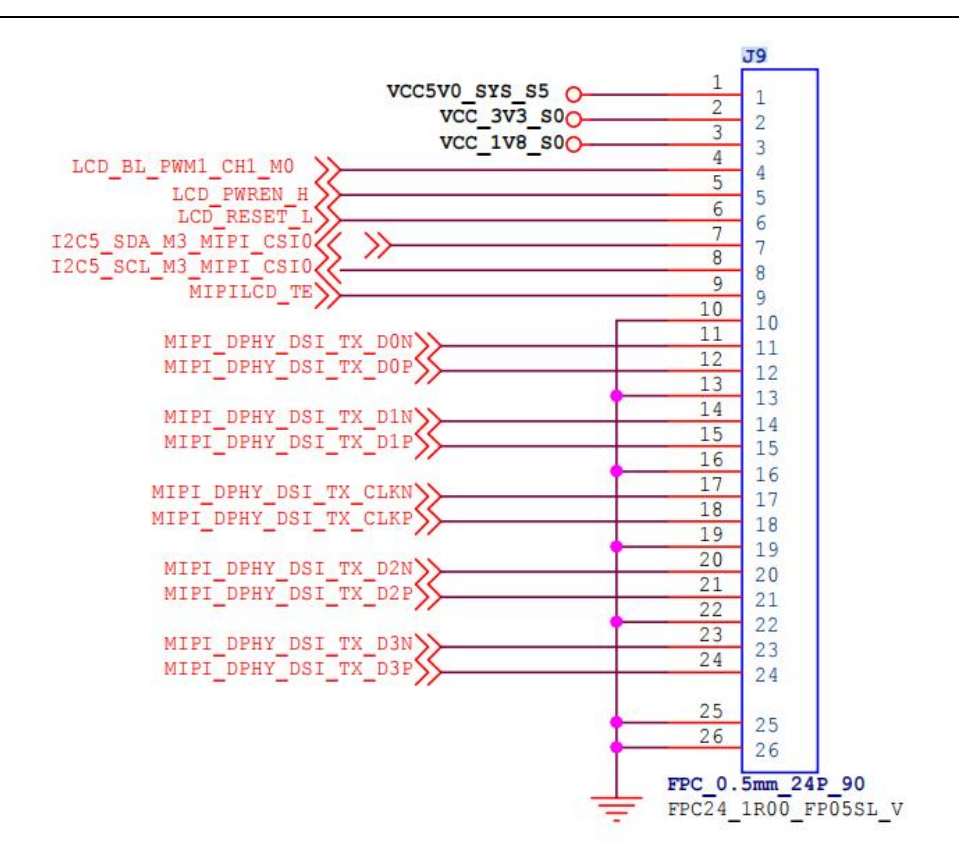

The MIPI DSI interface is defined as follows:

Table 4 The Pin definition of MIPI DSI

| Pin | Definition         | Description                  |
|-----|--------------------|------------------------------|
| 1   | VCC5V0_SYS_S5      | 5V output                    |
| 2   | VCC_3V3_S0         | 3.3V output                  |
| 3   | VCC_1V8_S0         | 1.8V output                  |
| 4   | LCD_BL_PWM1_CH1_M0 | Backlight control signal     |
| 5   | LCD_PWREN_H        | LCD enable signal high level |
| 6   | LCD_RESET_L        | LCD reset signal low level   |

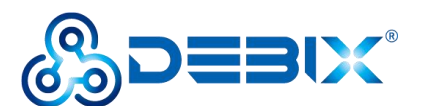

#### Polyhex Technology Company

#### 7 The data terminal of I2C (Controlled by I2C5) I2C5\_SDA\_M3\_MIPI\_CSI0 8 I2C5\_SCL\_M3\_MIPI\_CSI0 The clock terminal of I2C (Controlled by I2C5) 9 MIPILCD\_TE **MIPI LCD Timing Engine** To Ground 10 GND 11 DSI Differential data channel 0 (-) MIPI\_DPHY\_DSI\_TX\_D0N MIPI\_DPHY\_DSI\_TX\_D0P 12 DSI Differential data channel 0 (+) 13 GND To Ground 14 MIPI\_DPHY\_DSI\_TX\_D1N DSI Differential data channel 1 (-) 15 MIPI\_DPHY\_DSI\_TX\_D1P DSI Differential data channel 1 (+) 16 GND To Ground DSI Differential Clock Channels (-) 17 MIPI\_DPHY\_DSI\_TX\_CLKN 18 DSI Differential Clock Channels (+) MIPI\_DPHY\_DSI\_TX\_CLKP 19 GND To Ground 20 DSI Differential data channel 2 (-) MIPI\_DPHY\_DSI\_TX\_D2N 21 DSI Differential data channel 2 (+) MIPI\_DPHY\_DSI\_TX\_D2P 22 GND To Ground 23 MIPI\_DPHY\_DSI\_TX\_D3N DSI Differential data channel 3 (-) 24 MIPI\_DPHY\_DSI\_TX\_D3P DSI Differential data channel 3 (+) 25 GND To Ground GND To Ground 26

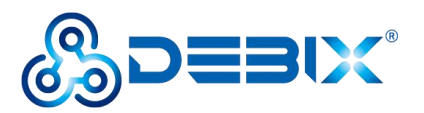

#### Limited

#### 2.2.5.3. DP

DEBIX R3576-01 provides one DP interface with the USB OTG Type-C

connector: the refdes. is J4. It supports up to 4K@120Hz.

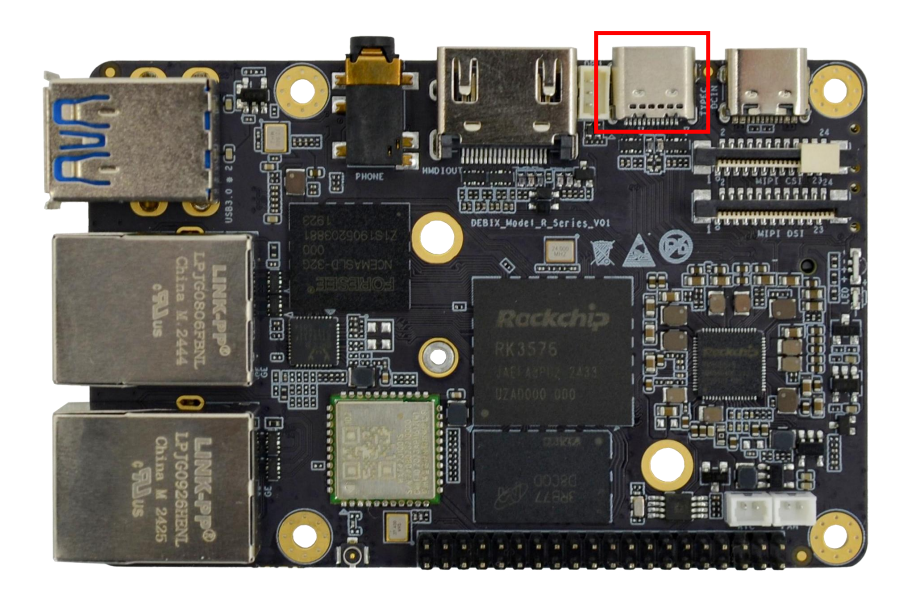

#### 2.2.6. MIPI CSI Interface

DEBIX R3576-01 provides **one MIPI CSI interface** (The refdes. is J8), with a 24Pin/0.5mm Pitch FPC socket for connecting the camera module.

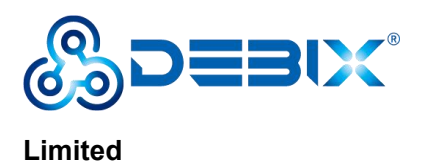

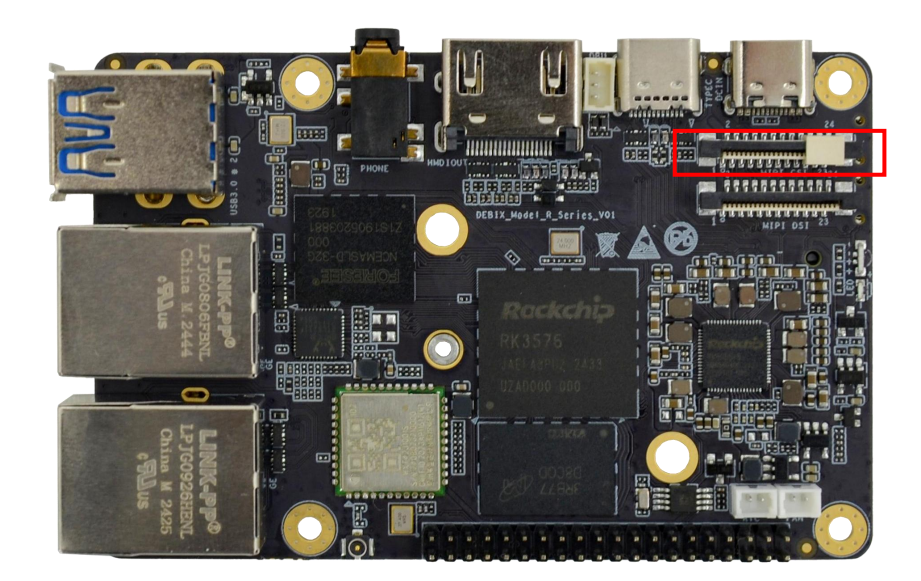

The pin sequence is shown in the figure:

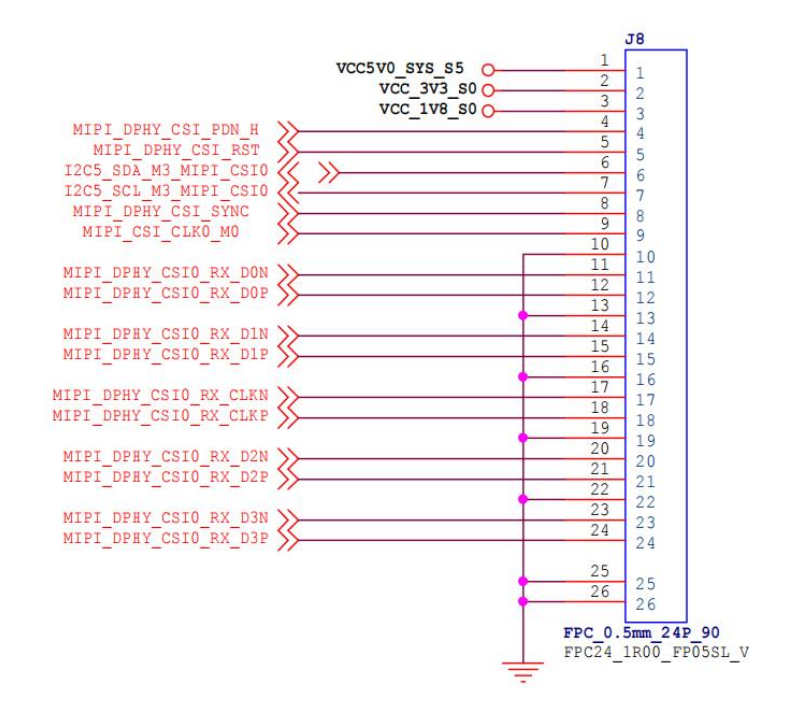

The MIPI CSI interface is defined as follows:

Table 5 The Pin Definition of MIPI CSI

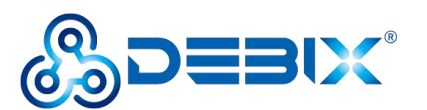

#### Limited

| Pin | Definition            | Description                         |
|-----|-----------------------|-------------------------------------|
| 1   | VCC5V0_SYS_S5         | 5V output                           |
| 2   | VCC_3V3_S0            | 3.3V output                         |
| 3   | VCC_1V8_S0            | 1.8V output                         |
| 4   | MIPI_DPHY_CSI_PDN_H   | CSI low power mode                  |
| 5   | MIPI_DPHY_CSI_RST     | CSI reset signal                    |
| 6   | I2C5_SDA_M3_MIPI_CSI0 | I2C data signal                     |
| 7   | I2C5_SCL_M3_MIPI_CSI0 | I2C clock signal                    |
| 8   | MIPI_DPHY_CSI_SYNC    | CSI synchronization signal          |
| 9   | MIPI_CSI_CLK0_M0      | CSI external clock input            |
| 10  | GND                   | To Ground                           |
| 11  | MIPI_DPHY_CSI_RX_D0N  | CSI Differential data channel 0 (-) |
| 12  | MIPI_DPHY_CSI_RX_D0P  | CSI Differential data channel 0 (+) |
| 13  | GND                   | To Ground                           |
| 14  | MIPI_DPHY_CSI_RX_D1N  | CSI Differential data channel 1 (-) |
| 15  | MIPI_DPHY_CSI_RX_D1P  | CSI Differential data channel 1 (+) |
| 16  | GND                   | To Ground                           |
| 17  | MIPI_DPHY_CSI_RX_CLKN | CSI Differential Clock Channels (-) |
| 18  | MIPI_DPHY_CSI_RX_CLKP | CSI Differential Clock Channels (+) |
| 19  | GND                   | To Ground                           |

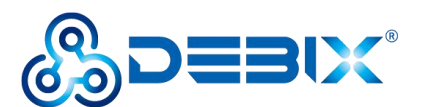

#### Polyhex Technology Company

| 20 | MIPI_DPHY_CSI_RX_D2N | CSI Differential data channel 2 (-) |
|----|----------------------|-------------------------------------|
| 21 | MIPI_DPHY_CSI_RX_D2P | CSI Differential data channel 2 (+) |
| 22 | GND                  | To Ground                           |
| 23 | MIPI_DPHY_CSI_RX_D3N | CSI Differential data channel 3 (-) |
| 24 | MIPI_DPHY_CSI_RX_D3P | CSI Differential data channel 3 (+) |
| 25 | GND                  | To Ground                           |
| 26 | GND                  | To Ground                           |

#### 2.2.7. DEBUG

DEBIX R3576-01 provides one 1\*3Pin/1.25mm Pitch **debug interface**: the refdes. is J15.

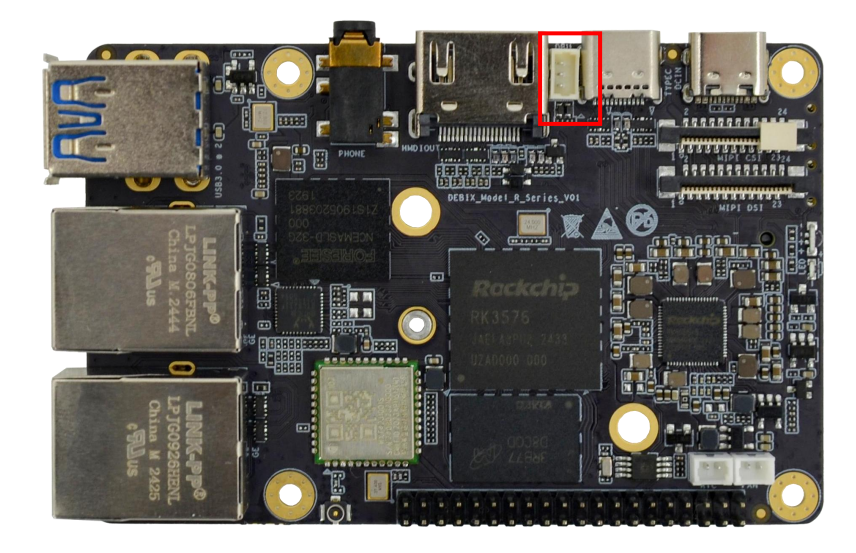

The PCBA physical pin sequence of the debug interface is shown in the

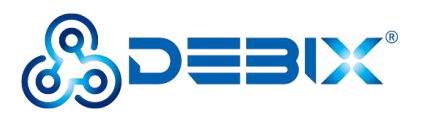

figure below:

Limited

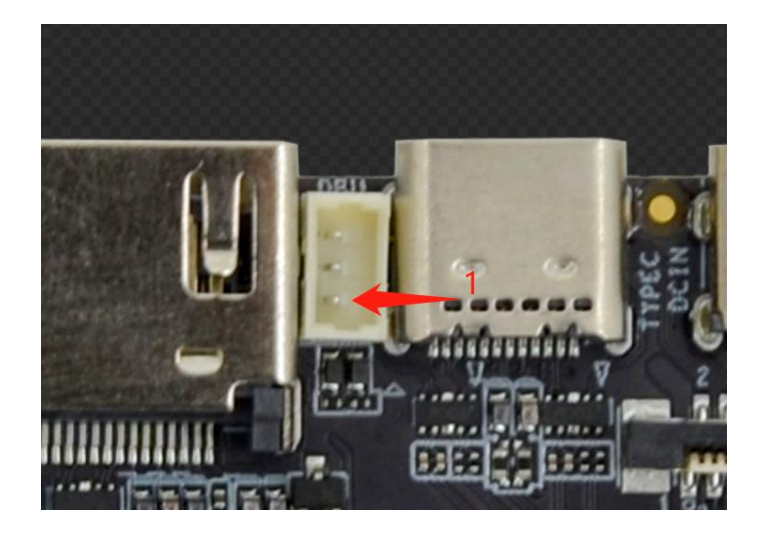

The pin sequence of **the debug interface** is shown below:

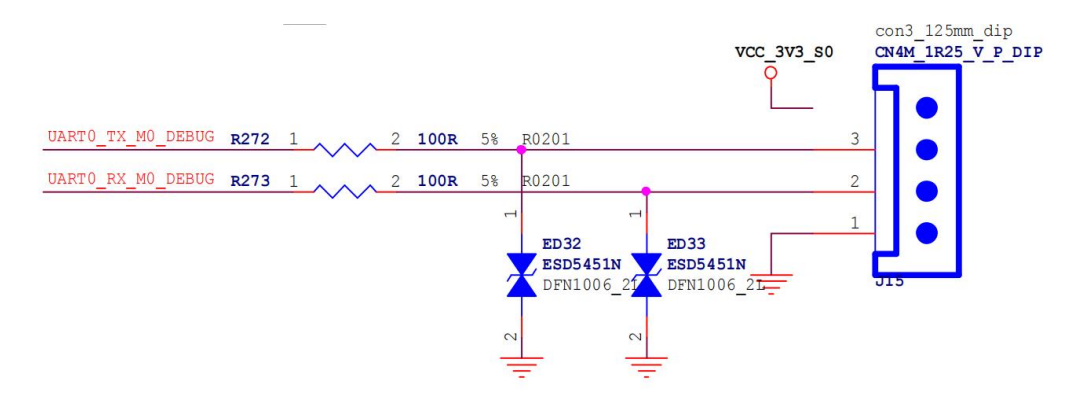

#### The debug interface is defined as follows:

Table 6 The Pin Definition of DEBUG

| Pin | Definition        | Description       |
|-----|-------------------|-------------------|
| 1   | GND               | To ground         |
| 2   | UART0_TX_M0_DEBUG | Transmitting data |
| 3   | UART0_RX_M0_DEBUG | Receiving data    |

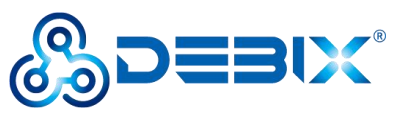

#### Polyhex Technology Company

#### 2.2.8. RTC

DEBIX R3576–01 provides one 1\*2Pin/1.25mm RTC interface: the refdes. is

J3.

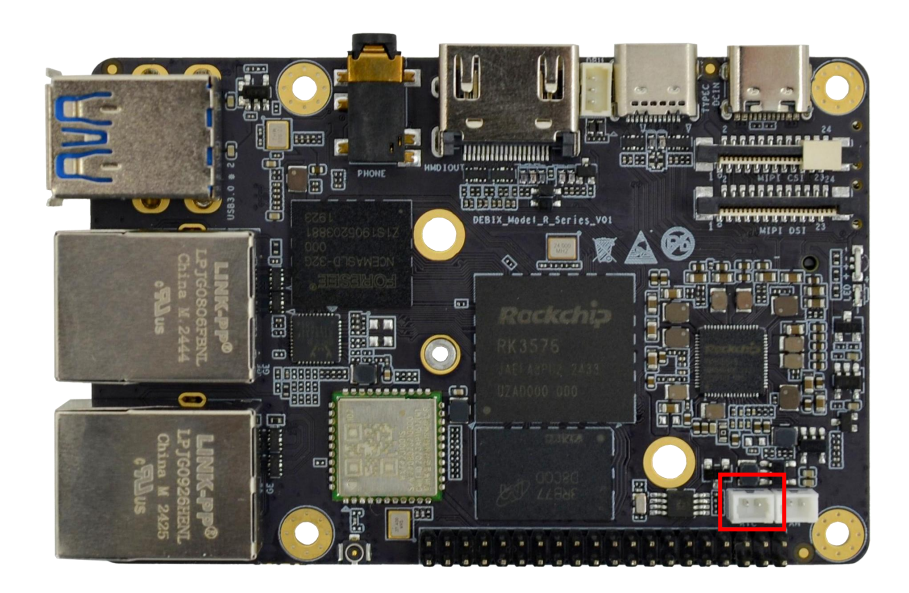

The PCBA physical pin sequence of the RTC interface is shown in the figure

below:

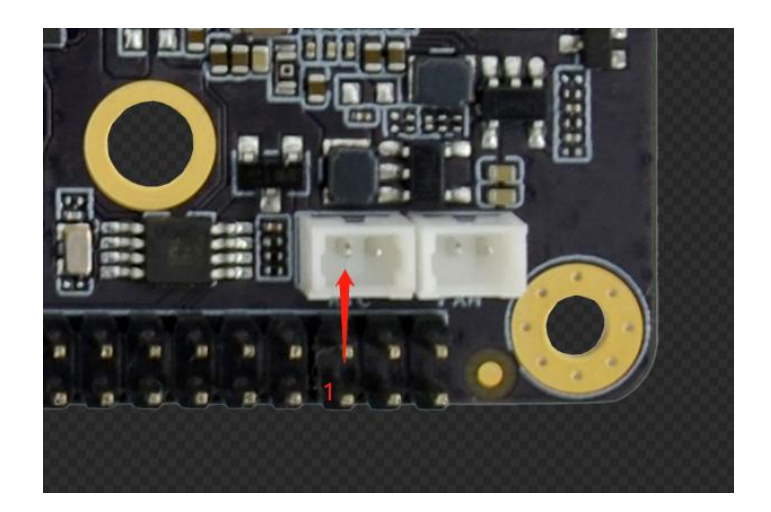

The pin sequence of **the RTC interface** is shown as below:

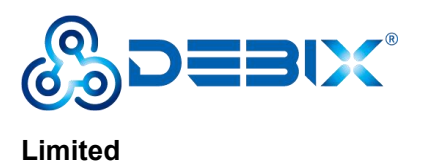

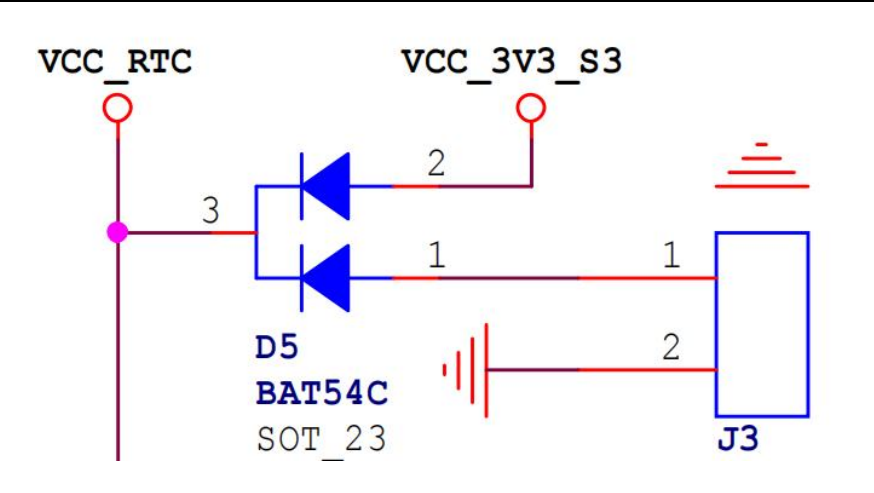

#### The RTC interface is defined as follows:

Table 7 The Pin Definition of RTC

| Pin | Definition | Description       |
|-----|------------|-------------------|
| 1   | VCC_3V3_S3 | 3.3 voltage input |
| 2   | GND        | To ground         |

#### 2.2.9. FAN

DEBIX R3576–01 provides one 1\*2Pin/1.25mm FAN interface. The refdes. is

J2.

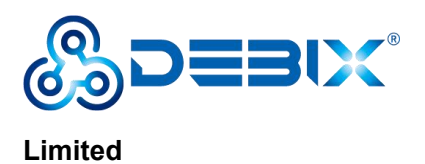

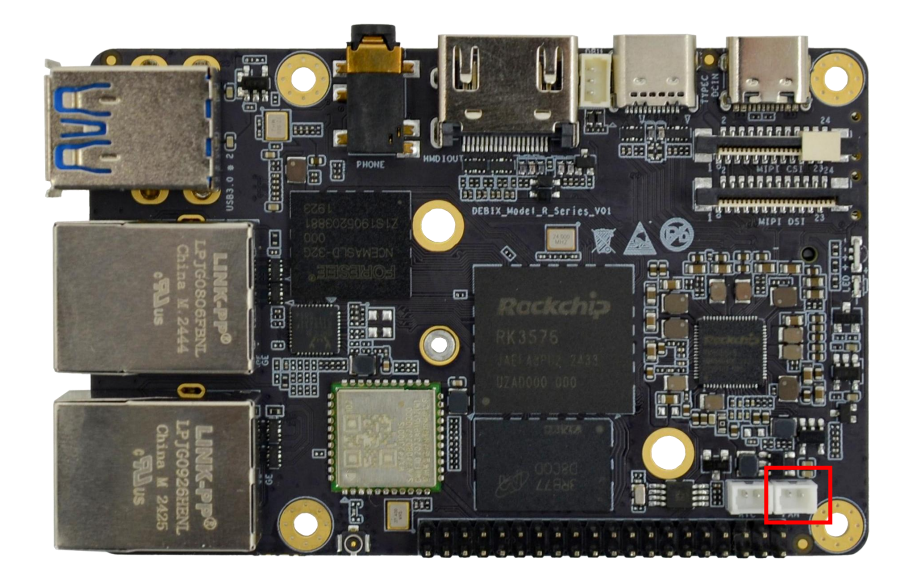

The PCBA physical pin sequence of **the FAN interface** is shown in the figure

below:

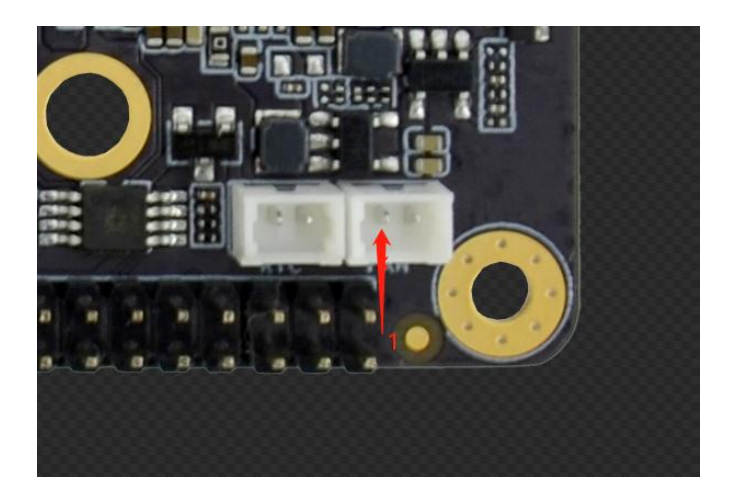

The pin sequence of the FAN interface is shown below:

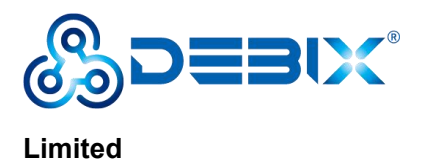

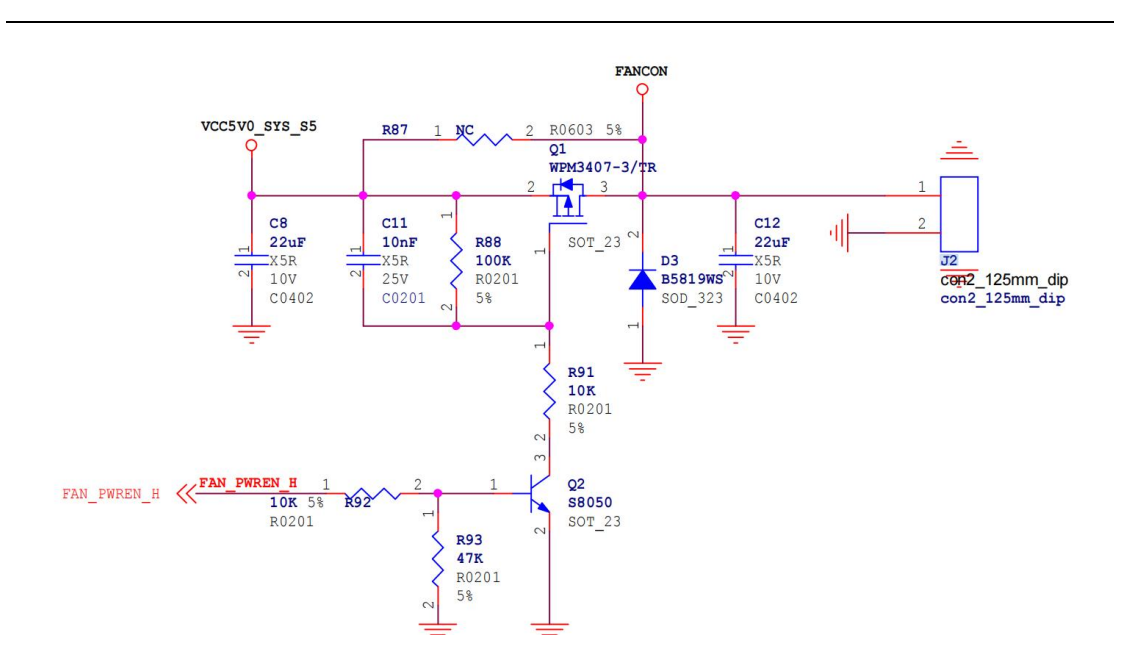

#### The FAN interface is defined as follows:

Table 8 The Pin Definition of FAN

| Pin | Definition    | Description |
|-----|---------------|-------------|
| 1   | VCC5V0_SYS_S5 | 5V output   |
| 2   | GND           | To ground   |

#### 2.2.10. GPIO

DEBIX R3576-01 has a set of 2\*20Pin/2.0mm GPIO interface: the refdes. is J7. It

can be used for external hardware such as LED, button, sensor, function modules,

etc.

• The voltage of I2C, UART, CAN, SPI, GPIO pin is 3.3V.

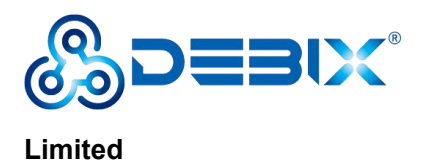

• 5V pins (pin6, pin8) can be used to power to DEBIX R3576–01 or peripherals.

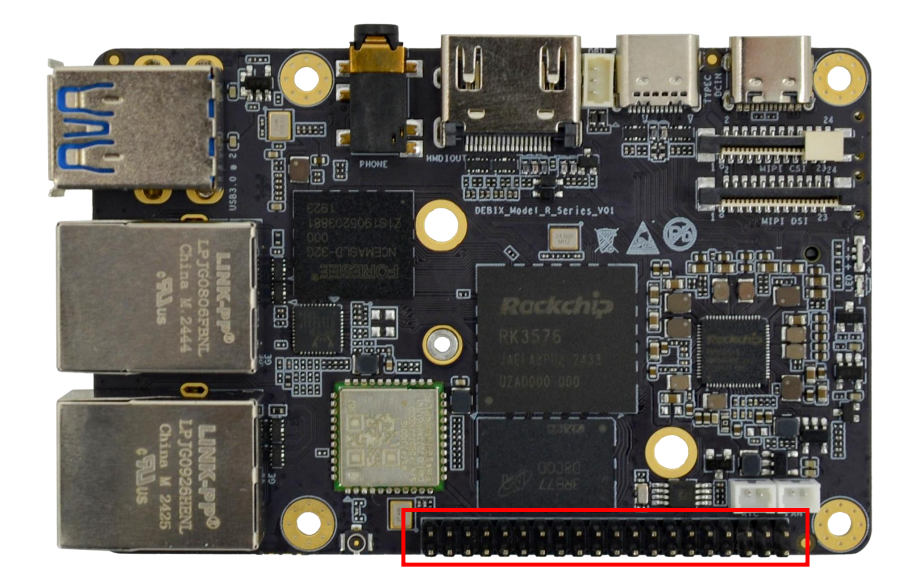

The PCBA physical pin sequence of **the GPIO interface** is shown in the figure below:

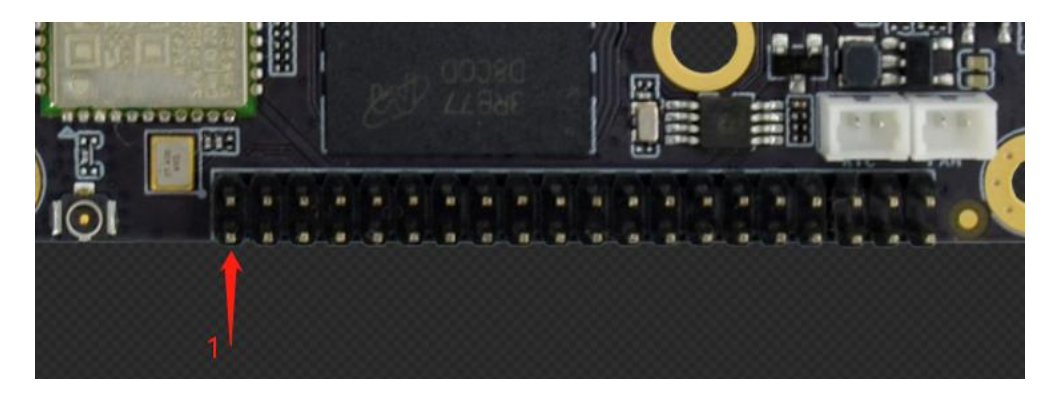

The pin sequence of **the GPIO interface** is shown below:

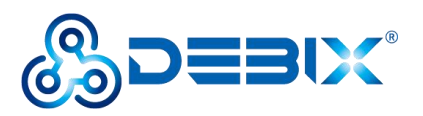

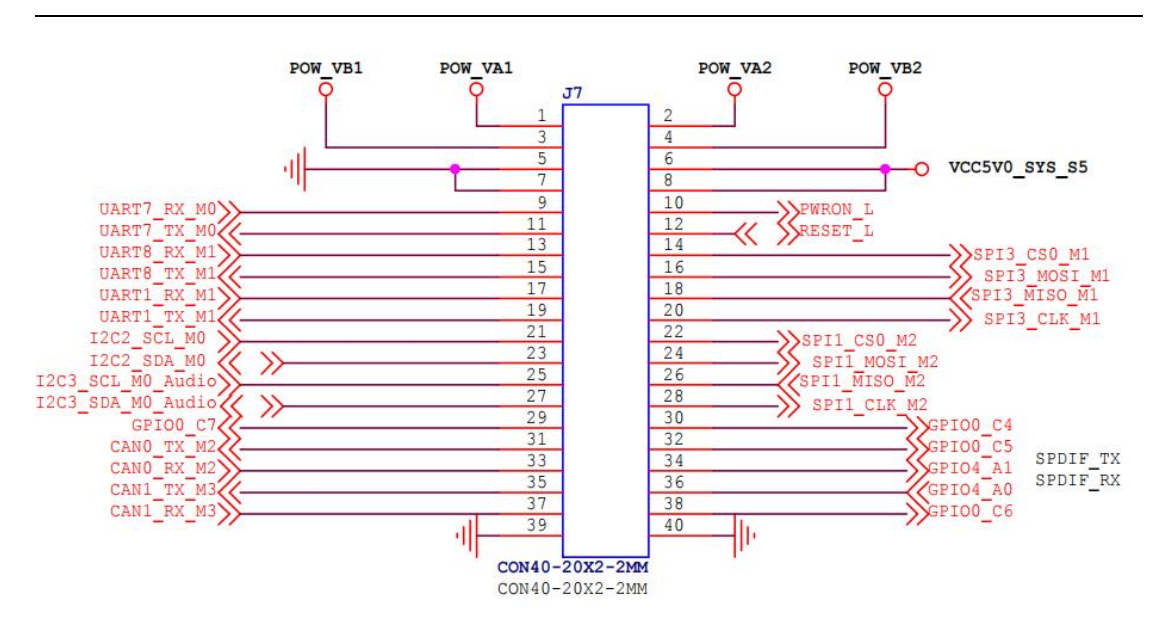

The GPIO interface is defined in the table below; please refer to <u>"DEBIX Model A</u>

GPIO Pin Multiplexing Function List" on the DEBIX website for pin function

mapping definitions.

Table 9 The Pin definition of GPIO

| Pin | Definition  | Pin | Definition    |
|-----|-------------|-----|---------------|
| 1   | POW_VA1     | 2   | POW_VA2       |
| 3   | POW_VB1     | 4   | POW_VB2       |
| 5   | GND         | 6   | VCC5V0_SYS_S5 |
| 7   | GND         | 8   | VCC5V0_SYS_S5 |
| 9   | UART7_RX_M0 | 10  | PWRON_L       |
| 11  | UART7_TX_M0 | 12  | RESET_L       |
| 13  | UART8_RX_M1 | 14  | SPI3_CS0_M1   |
| 15  | UART8_TX_M1 | 16  | SPI3_MOSI_M1  |

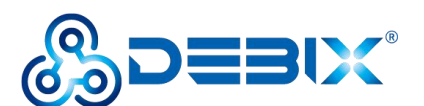

#### Polyhex Technology Company

| 17 | UART1_RX_M1       | 18 | SPI3_MISO_M1 |
|----|-------------------|----|--------------|
| 19 | UART1_TX_M1       | 20 | SPI3_CLK_M1  |
| 21 | I2C2_SCL_M0       | 22 | SPI1_CS0_M2  |
| 23 | I2C2_SDA_M0       | 24 | SPI1_MOSI_M2 |
| 25 | I2C3_SCL_M0_Audio | 26 | SPI1_MISO_M2 |
| 27 | I2C3_SDA_M0_Audio | 28 | SPI1_CLK_M2  |
| 29 | GPI00_C7          | 30 | GPIO0_C4     |
| 31 | CAN0_TX_M2        | 32 | GPIO0_C5     |
| 33 | CAN0_RX_M2        | 34 | GPIO4_A1     |
| 35 | CAN1_TX_M3        | 36 | GPIO4_A0     |
| 37 | CAN1_RX_M3        | 38 | GPIO0_C6     |
| 39 | GND               | 40 | GND          |

#### 2.2.11. PCIe, M.2 M-KEY 2242 Slot

DEBIX R3576–01 provides one PCIe, M.2 M-KEY 2242 slot: the refdes. is J11.

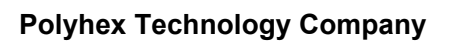

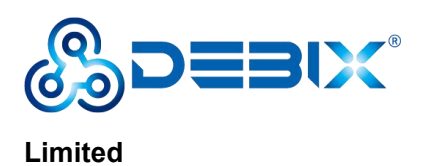

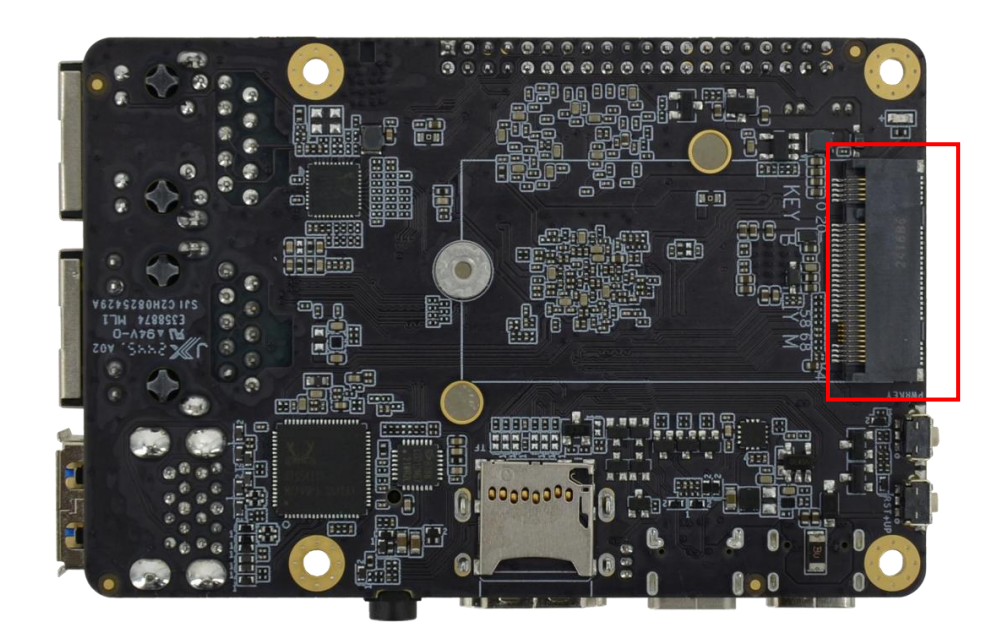

The pin sequence of the PCIe, M.2 M-KEY 2242 interface is shown as below:

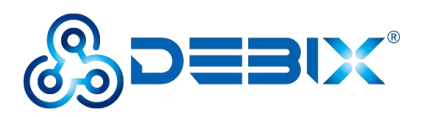

Limited

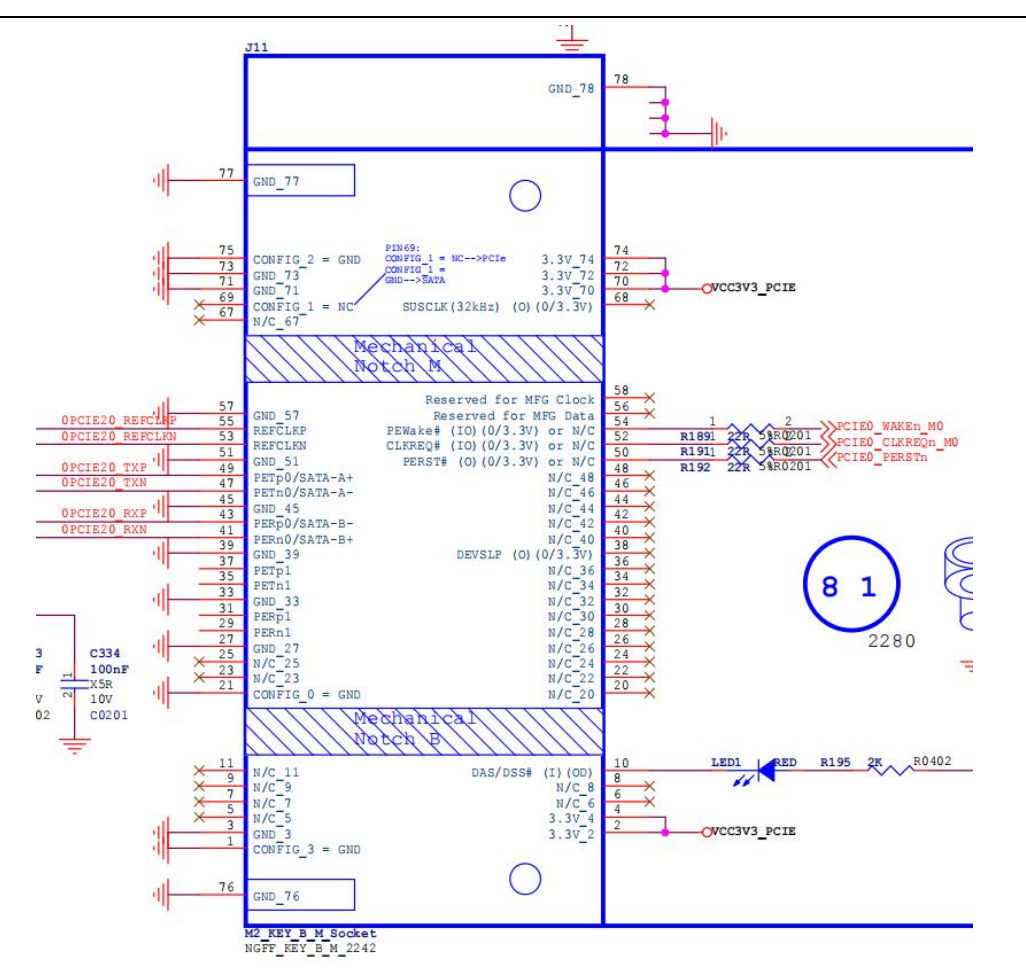

#### The PCIe, M.2 M-KEY 2242 slot is defined as follows:

| Pin | Definition    | Pin | Definition    |
|-----|---------------|-----|---------------|
| 1   | GND           | 2   | VCC3V3_PCIE   |
| 3   | GND           | 4   | VCC3V3_PCIE   |
| 5   | Not connected | 6   | Not connected |
| 7   | Not connected | 8   | Not connected |
| 9   | Not connected | 10  | VCC3V3_PCIE   |
| 11  | Not connected | -   | -             |

Table 10 The Pin Definition of M.2 M-KEY 2242 Slot

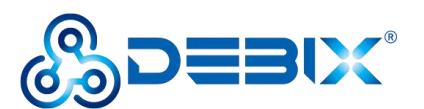

#### Limited

| -  | -             | 20 | Not connected    |  |
|----|---------------|----|------------------|--|
| 21 | GND           | 22 | Not connected    |  |
| 23 | Not connected | 24 | Not connected    |  |
| 25 | Not connected | 26 | Not connected    |  |
| 27 | GND           | 28 | Not connected    |  |
| 29 | PERn1         | 30 | Not connected    |  |
| 31 | PERp1         | 32 | Not connected    |  |
| 33 | GND           | 34 | Not connected    |  |
| 35 | PETn1         | 36 | Not connected    |  |
| 37 | PETp1         | 38 | Not connected    |  |
| 39 | GND           | 40 | Not connected    |  |
| 41 | PCIE0_RXN     | 42 | Not connected    |  |
| 43 | PCIE0_RXP     | 44 | Not connected    |  |
| 45 | GND           | 46 | Not connected    |  |
| 47 | PCIE0_TXN     | 48 | Not connected    |  |
| 49 | PCIE0_TXP     | 50 | PCIE0_PERSTn     |  |
| 51 | GND           | 52 | PCIE0_CLKREQn_M0 |  |
| 53 | PCIE0_REFCLKN | 54 | PCIE0_WAKEn_M0   |  |
| 55 | PCIE0_REFCLKP | 56 | Not connected    |  |
| 57 | GND           | 58 | Not connected    |  |

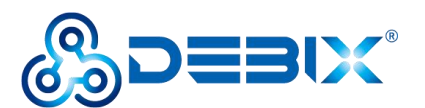

#### Limited

| _  | _             | _  | -             |
|----|---------------|----|---------------|
| 67 | Not connected | 68 | Not connected |
| 69 | Not connected | 70 | VCC3V3_PCIE   |
| 71 | GND           | 72 | VCC3V3_PCIE   |
| 73 | GND           | 74 | VCC3V3_PCIE   |
| 75 | GND           |    |               |

#### 2.2.12. LED & Key

DEBIX R3576–01 has **two LED indicators** and **two keys** on the board:

#### • LED

- 1 x ACT LED (Red)
- 1 x PWR LED (Blue and blue-violet)

#### • KEY

- 1 x ON/OFF Key.
- 1 x RST Key.

The layout of **LEDs** and **keys** on the PCBA is shown in the figures below:

(1) 1 x ACT LED (Red):

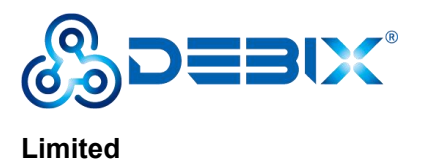

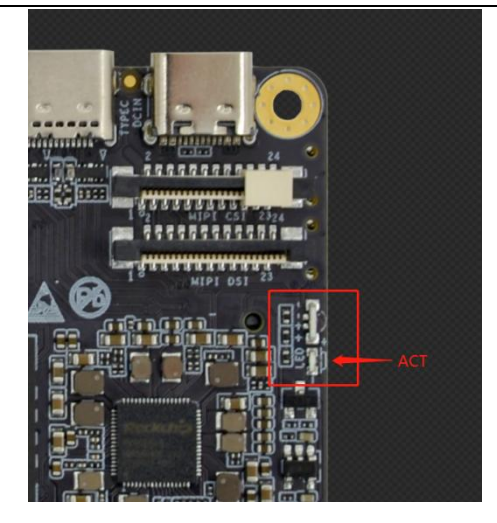

(2) 1 x PWR LED (Blue and blue-violet):

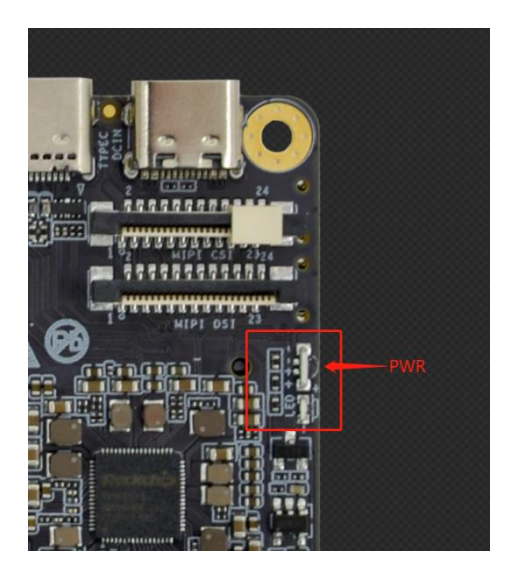

(3) 1 x ON/OFF Key (The refdes. is K1):

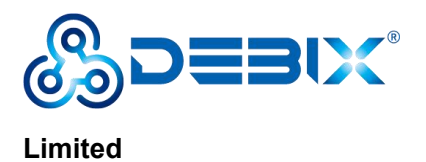

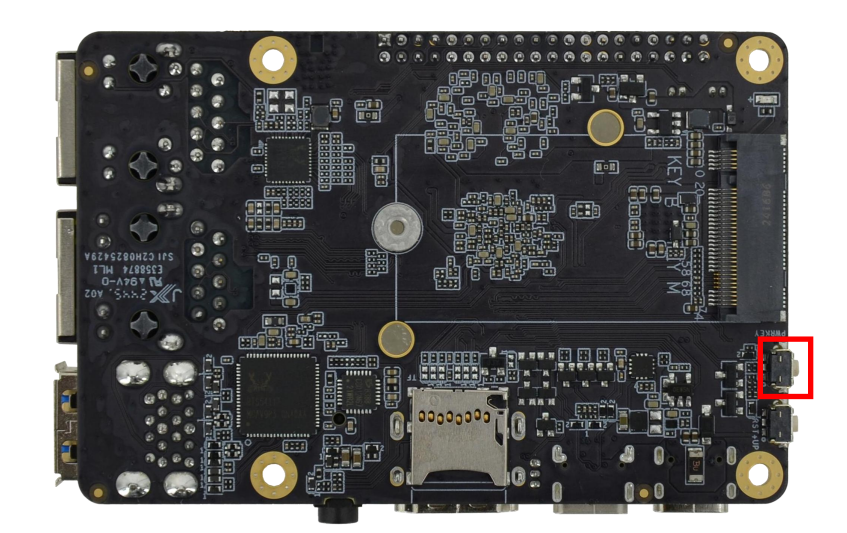

(4) 1 x RST Key (The refdes. is K2):

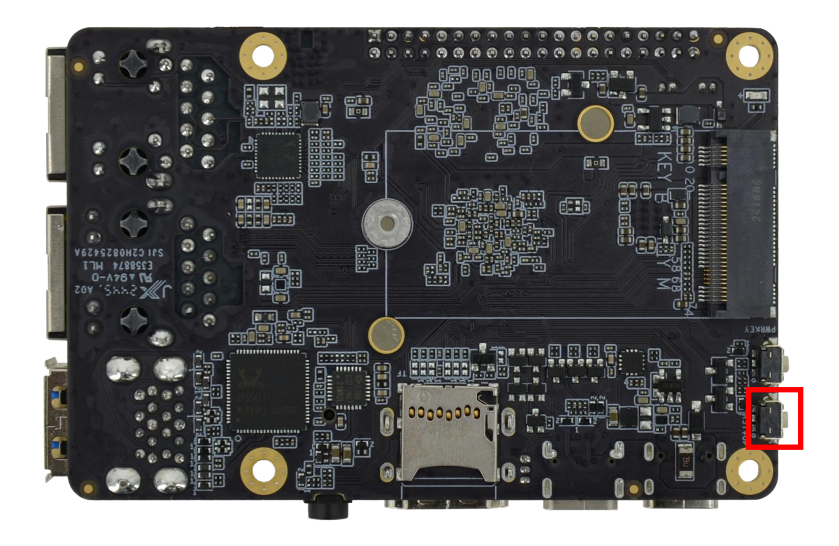

The specific states are described in the following table:

| Fu  | unction Name | Status   | Description      |
|-----|--------------|----------|------------------|
| LED | ACT LED      | Blinking | System is normal |

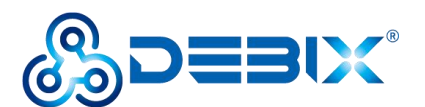

#### Polyhex Technology Company

#### off System fault Lighting (Blue-violet) Power is on, and the device is on the PWR LED operating state Lighting (Blue) The device is turned off, but the power supply remains Short press Sleep/Wake up ON/OFF Key Key Long press Power off/on Press **RST Key** System reset

#### 2.2.13. Micro SD Slot

DEBIX R3576-01 provides one Micro SD slot: the refdes. is J6.

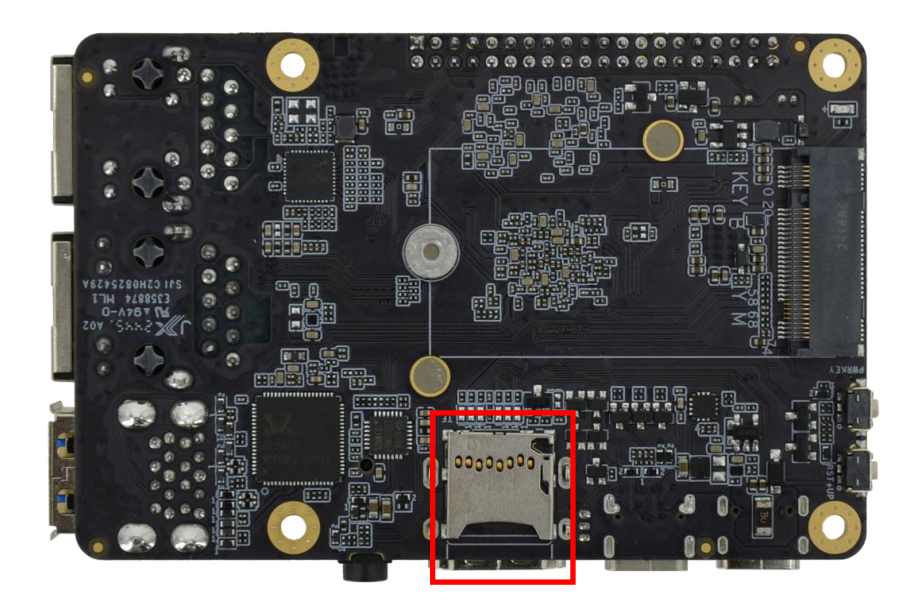

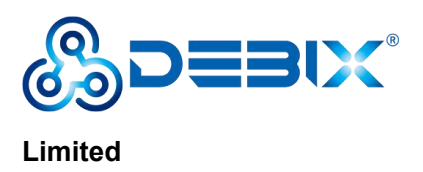

# **Chapter 3 Getting started**

### 3.1. Software Installation

- Component Preparation
- ✓ DEBIX R3576–01 board
- ✓ USB Type–C data cable
- ✓ DC 5V/3A power adapter
- ✓ PC (windows 10/11)
- Burning to eMMC via USB
- 1. Download the corresponding **image** and the flashing tool **FactoryTool** from the

software download page of DEBIX official website on your PC;

2. Power on the DEBIX R3576-01, open the Terminal on the DEBIX R3576-01,

and then run the following command to enter Loader Mode.

#### reboot loader

3. Use USB Type-C data cable to connect the OTG port of the DEBIX R3576-01

to the USB port of your PC;

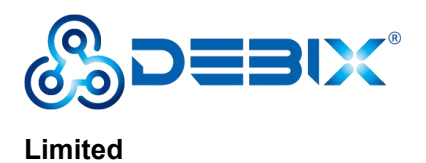

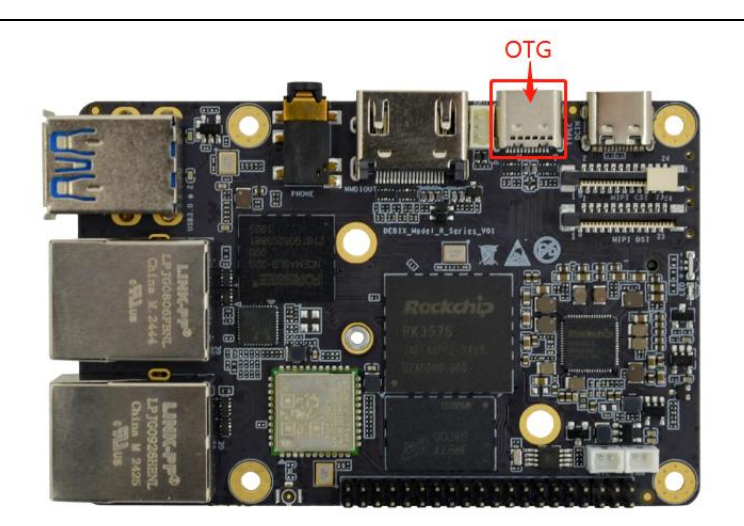

4. Run the flashing tool FactoryTool, click [Firmware] to load the system image

you just downloaded from DEBIX official website, and then click  $\circlet{[Run]}$  to start

the burning process. Please refer to the following figure.

| FactoryToo                                                              | ol(Release Vesion) v1.                                                                                       | 90                                                                                                    |                                                                                                    |                          |                                                                  |                             | - 0                     | ×                                       |
|-------------------------------------------------------------------------|----------------------------------------------------------------------------------------------------|----------------------------------------------------------------------------------------------------|----------------------------------------------------------------------------------------------------|--------------------------|------------------------------------------------------------------|-----------------------------|-------------------------|-----------------------------------------|
| Firmware                                                                | are 2<br>Run<br>192. 168. 10. 250 HECE                                                                       | ●Upgrade ○Restore                                                                                                    | Demo<br>del <u>ROL</u> Debian12_V1                                                                  | Langu<br>. 0_20241218. i | Exit<br>Firmware Ver: 1.0.00<br>Loader Ver: 1.64<br>Chip: RK3576 |                             |                         |                                         |
|                                                                         | Fail ^                                                                                                    | Device<br>+\$ 1-6-2<br>+\$<br>-\$<br>-\$<br>-\$<br>-\$<br>-\$<br>-\$<br>-\$<br>-\$<br>-\$<br>-                                                 | Device Type<br>Loader                                                                               | ID<br>2                  | Upgrade Prompt                                                   | ID .                        | Success                 | × • • • • • • • • • • • • • • • • • • • |
| Wizard:<br>1.First u<br>2.After p<br>3.led is<br>4.After f<br>5.To show | se, Tag USB port:pl<br>luging device in, c<br>green, plug device<br>inishing upgrade, g<br>successful device | ug device in, record ID s<br>connect another until dev<br>in; led is red, do not plu<br>reen to show success, red<br>o on the right of grid an | howing on the to<br>ice is doing upg;<br>g device in or ou<br>to show failure,<br>d failed device ( | ol.Tag all.<br>rade.<br> | of grid.                                                         | Success:<br>Fail:<br>Total: | 00000<br>00000<br>00000 |                                         |

5. Wait for the system burning to finish. When it shows **"Upgrade OK"**, it means

the burning is finished.

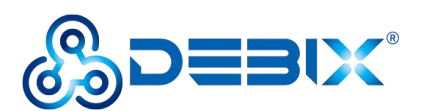

| FactoryTool(Release V | (esion) v1.90                      |                       |               | a ana 1951 nata anto sheka ata |          | - 0     | × |
|-----------------------|------------------------------------|-----------------------|---------------|--------------------------------|----------|---------|---|
| Firmware 🕕            | Stop 💿 Upgrade 🔿 Restore           | Demo                  | Lang          | Jage 🔶 Exit                    | 1        |         |   |
| irnware 11192.168.10. |                                    | Model_R01_Debian12_V1 | . 0_20241218. | Firmware Ver: 1.0.00           |          |         |   |
| ]Demo                 |                                    |                       |               | Loader Ver:1.64<br>Chip:RK3576 |          |         |   |
|                       | Device                             | Device Type           | ID            | Upgrade Prompt                 | ID       | Success |   |
|                       |                                    | Loader                | 2             | Upgrade OK                     | 2        | 2:8     |   |
|                       |                                    |                       |               |                                |          |         |   |
|                       |                                    |                       |               |                                |          |         |   |
|                       | - <del>-</del> -                   |                       |               |                                |          |         |   |
|                       | - <del>•</del>                     |                       |               |                                |          |         |   |
|                       |                                    |                       |               |                                |          |         |   |
|                       |                                    |                       |               |                                |          |         |   |
|                       |                                    |                       |               |                                |          |         |   |
|                       |                                    |                       |               |                                |          |         |   |
|                       |                                    |                       |               |                                |          |         |   |
|                       |                                    |                       |               |                                |          |         |   |
|                       |                                    |                       |               |                                |          |         |   |
|                       |                                    |                       |               |                                |          |         |   |
|                       |                                    |                       |               |                                |          |         |   |
|                       | L.o                                |                       |               |                                |          |         |   |
| izard:                | v                                  |                       |               |                                |          |         |   |
| 1.First use, Tag USF  | B port:plug device in,record ID    | showing on the to     | ol.Tag all.   |                                | Success: | 00001   |   |
| 2.After pluging dev   |                                    |                       |               |                                |          |         |   |
| 3. led is green, plus | Fail:                              | 00000                 |               |                                |          |         |   |
| 4. After finishing u  | upgrade, green to show success, re | d to show failure.    |               |                                | Total    | 00001   |   |
|                       |                                    |                       |               |                                | roodr.   | 00001   |   |

6. After burning, disconnect the power supply and OTG USB cable, make sure the DEBIX R3576–01 is completely powered off, and then connect the power

supply again to start.

# **Chapter 4 Software Application**

# Examples

All examples within this chapter were performed on the Debian 12 operating

system. Both of the account and password of this OS are linaro.

### 4.1. Usage of Debug

DEBIX R3576–01 has one 1\*3Pin/1.25mm Pitch Debug port which is used as

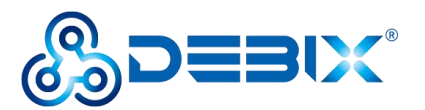

a UART TTL 3.3V system debugging serial port.

#### NOTE

Limited

The IO level of the debug serial port is 3.3V.

(1) Hardware connection

Connect the debug serial port to the USB-TTL module, as shown in the

figure below:

- Connect the RXD of the debug serial port to the TXD port of the USB-TTL module
- Connect the TXD of the debug serial port to the RXD port of the USB-TTL module
- Connect the GND of the debug serial port to the GND port of the USB-TTL module

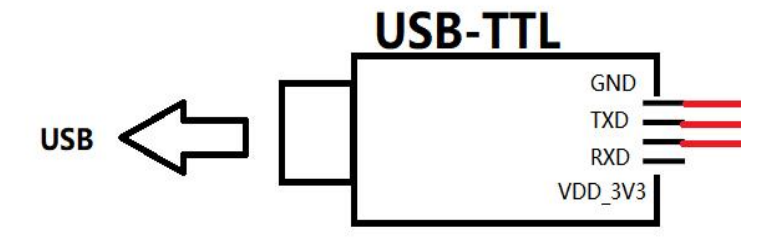

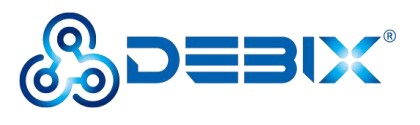

#### Polyhex Technology Company

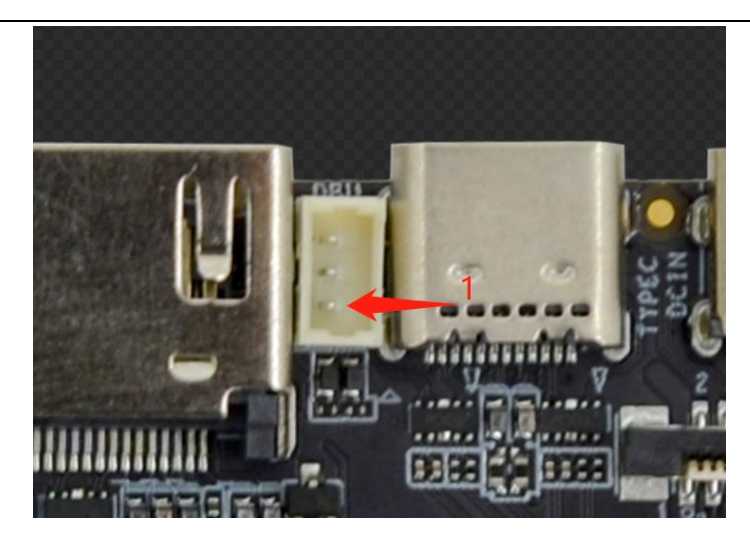

Table 12 The Pin Definition of Debug

| Pin | Definition        | Description       |
|-----|-------------------|-------------------|
| 1   | GND               | To ground         |
| 2   | UART0_TX_M0_DEBUG | Transmitting data |
| 3   | UART0_RX_M0_DEBUG | Receiving data    |

(2) Open the Windows Device Manager and check the serial port number of

#### the USB-TTL 3.3V device.

E.g.

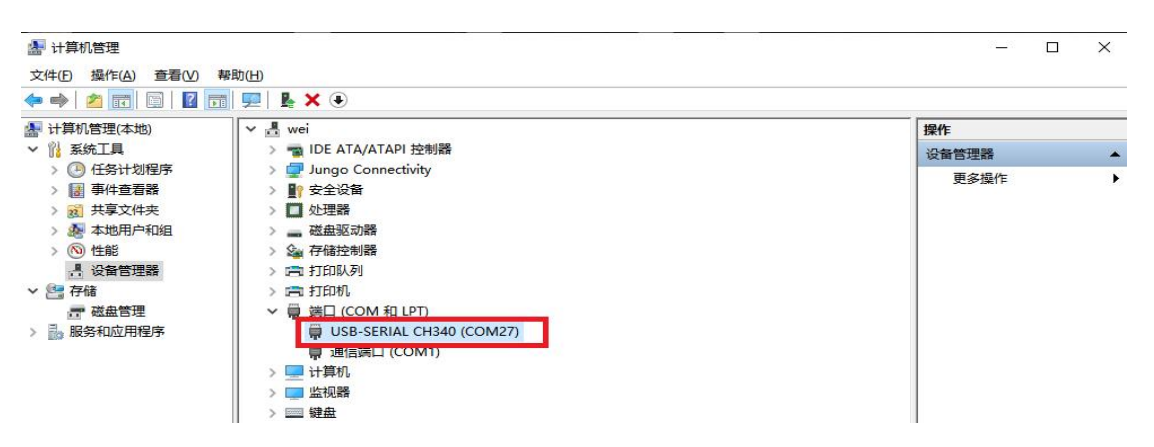

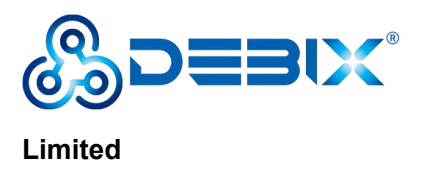

(3)Open the MobaXterm tool, click the [Sessions] on the menu, choose the

#### [New session].

E.g.

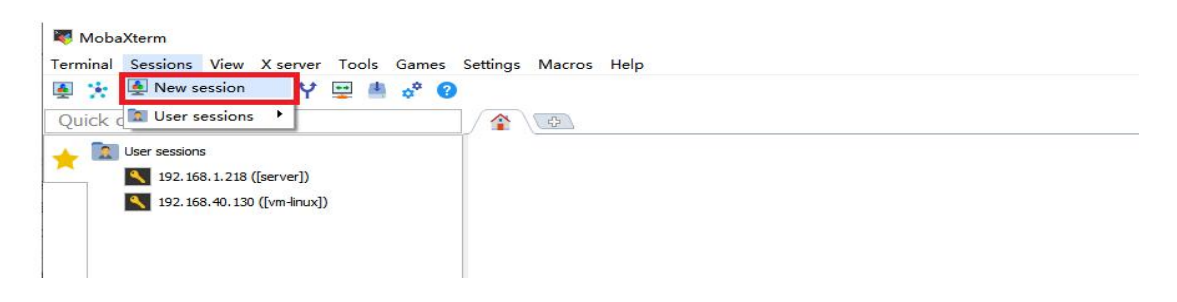

(4)Select **[Serial]** in the pop-up "**Session settings**" dialog box.

| 💉 😵  <br>Mosh Aws S3 V | E<br>WSL |
|------------------------|----------|
|                        |          |
|                        |          |
|                        |          |
|                        |          |
|                        |          |
|                        |          |

(5)Change the port number to the COM port found in the device manager,

set the Speed (bps) to 115200, and click [OK].

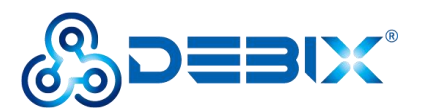

E.g.

| ion setti | ings                     |                     |           |          |            |                                          |          |                |           |                        |                      |      |              |     | × |
|-----------|--------------------------|---------------------|-----------|----------|------------|------------------------------------------|----------|----------------|-----------|------------------------|----------------------|------|--------------|-----|---|
| SSH       | Telnet                   | <b>P</b><br>Rsh     | Xdmcp     | I<br>RDP | VNC        | <b>S</b><br>FTP                          | SFTP     | الله<br>Serial | Sile      | ><br>Shell             | <b>()</b><br>Browser | Mosh | SS<br>Aws S3 | USL |   |
| N Bas     | sic Serial<br>Serial por | settings<br>t * COM | 27 (USB-5 | SERIAL C | H340 (CC   | 0M27))                                   | ~        |                | Speed (bp | ps) * <mark>115</mark> | 200 ~                |      |              |     |   |
| N Adv     | vanced Se                | erial settir        | ngs 💽     | Termina  | l settings | e te te te te te te te te te te te te te | 3ookmark | settings       |           |                        |                      |      |              |     |   |
|           | Serial (COM) session     |                     |           |          |            |                                          |          |                |           |                        |                      |      |              |     |   |
|           |                          |                     |           |          |            | 🕑 ок                                     |          | 8              | Cancel    |                        |                      |      |              |     |   |

(6)On the terminal, you can see the boot process logs output by Uboot,

Kernel, and System. After the system boot is complete, it will enter the serial console.

## 4.2. Usage of Ethernet

Open the **Terminal** and run the command ifconfig to query the Gigabit Ethernet port LAN1:

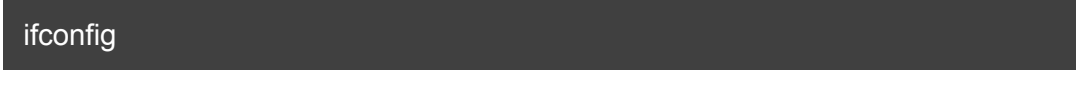

E.g.

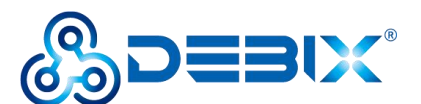

Limited

To restore this content, you can run the 'unminimize' command. Last login: Tue Apr 12 00:32:18 UTC 2022 on ttymxc1 debix ~\$ ifconfig LAN1: †lags=-28669<UP,BROADCAST,MULTICAST,DYNAMIC> mtu 1500 ether 96:11:b1:b7:8c:e6 txqueuelen 1000 (Ethernet) RX packets 0 bytes 0 (0.0 B) RX errors 0 dropped 0 overruns 0 frame 0 TX packets 0 bytes 0 (0.0 B) TX errors 0 dropped 0 overruns 0 carrier 0 collisions 0 device interrupt 50 LAN2: flags=-28669<UP,BROADCAST,MULTICAST,DYNAMIC> mtu 1500 ether 66:8c:c3:80:a4:85 txqueuelén 1000 (Ethernet) RX packets 0 bytes 0 (0.0 B) RX errors 0 dropped 0 overruns 0 frame 0 TX packets 0 bytes 0 (0.0 B) TX errors 0 dropped 0 overruns 0 carrier 0 collisions 0 lo: flags=73<UP,LOOPBACK,RUNNING> mtu 65536 inet 127.0.0.1 netmask 255.0.0.0 inet6 ::1 prefixlen 128 scopeid 0x10<host> loop txqueuelen 1000 (Local Loopback) RX packets 216 bytes 16258 (16.2 KB) RX errors 0 dropped 0 overruns 0 frame 0 TX packets 216 bytes 16258 (16.2 KB) TX errors 0 dropped 0 overruns 0 carrier 0 collisions 0

## 4.3. Usage of GPIO

#### **IMPORTANT**

The GPIO voltage input of DEBIX R3576-01 only supports 3.3V. If the input is

higher than 3.3V, it may cause damage to the GPIO interface and CPU.

See Table 13 for GPIO pin definition and control commands:

Table 13 The GPIO Pin Definition&control commands

| Pin | Definition | Command |
|-----|------------|---------|
|     |            |         |

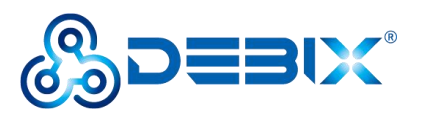

Limited

|       |          | Output High    | Output Low     |
|-------|----------|----------------|----------------|
| pin29 | GPIO0_C7 | gpioset 0 23=1 | gpioset 0 23=0 |
| pin30 | GPIO0_C4 | gpioset 0 20=1 | gpioset 0 20=0 |
| pin32 | GPIO0_C5 | gpioset 0 21=1 | gpioset 0 21=0 |
| pin34 | GPIO4_A1 | gpioset 4 1=1  | gpioset 4 1=0  |
| pin36 | GPIO4_A0 | gpioset 4 0=1  | gpioset 4 0=0  |
| pin38 | GPIO0_C6 | gpioset 0 22=1 | gpioset 0 22=0 |

E.g.1: To set Pin29 GPIO0\_C7 to output high, run the command gpioset 0

23=1, then GPIO0\_C7 will output 3.3V.

gpioset 0 23=1

E.g.2: To set Pin29 GPIO0\_C7 to output low, run the command gpioset 0

23=0, then GPIO0\_C7 will output 0.0V.

gpioset 0 23=1

# 4.4. Usage of UART7/UART8/UART1

#### • Hardware Connection:

Connect two of UART serial ports (TX1 to RX2, RX1 to TX2). The table of pin

sequence and the PCBA are shown in the below:

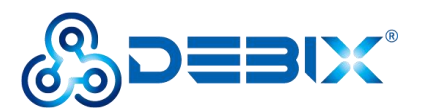

Limited

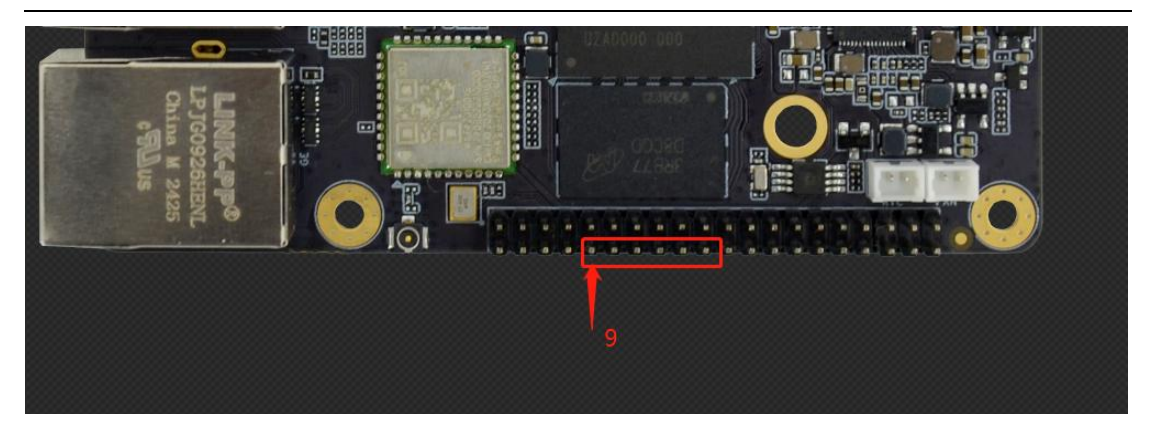

Figure 4 PCBA Pin Sequence of the UART Interfaces

Table 14 The Pin definition of UART7/UART8/UART1

| Function | Interface | Pin | Definition  | Device Node |  |
|----------|-----------|-----|-------------|-------------|--|
|          | J7        | 9   | UART7_RX_M0 | /dev/ttyS7  |  |
|          |           | 11  | UART7_TX_M0 |             |  |
|          |           | 13  | UART8_RX_M1 | /dev/ttyS8  |  |
| UANT     |           | 15  | UART8_TX_M1 |             |  |
|          |           | 17  | UART1_RX_M1 | /dev/ttyS1  |  |
|          |           | 19  | UART1_TX_M1 |             |  |

• Software Setting: (Using UART7 and UART8 communication as an example)

(1) Open a Terminal on the DEBIX R3576-01. Run the following command to

install **cutecom** serial port tool:

sudo apt update sudo apt install cutecom qtwayland5

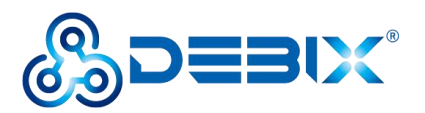

(2) Open the **cutecom** tool and set the serial port parameters as shown in

the following table:

#### Table 15 Cutecom Parameters Setting

| Parameter    | Value  |
|--------------|--------|
| Baudrate     | 115200 |
| Data Bits    | 8      |
| Stop Bits    | 1      |
| Parity       | None   |
| Flow Control | None   |

#### NOTICE

UART7/UART8/UART1 supports multiple baud rates. And the baud rates of

both communicating sides have to be set to the same. In this example, the

(3) Open the cutecom tool, set the Device to /dev/ttyS7 and other

parameters as shown in the table. Then click [Open].

|            |                                   |                                                                             | Com                                                                                                   | n - Default 🛛 🗕 🗖 🗙                                                                          |
|------------|-----------------------------------|-----------------------------------------------------------------------------|----------------------------------------------------------------------------------------------------|----------------------------------------------------------------------------------------------|
| р          |                                   |                                                                             |                                                                                                    |                                                                                              |
| 115200     | ▪ D <u>a</u> ta Bits              | 8                                                                           | •                                                                                                    | Display <u>C</u> trl characters                                                              |
| None       | ▼ Parity                          | None                                                                        | •                                                                                                    | Show <u>T</u> imestamp                                                                       |
| Read/Write | - Stop Bits                       | 1                                                                           | *                                                                                                    | Logfile: e/debix/cutecom.log Append                                                          |
|            | p<br>115200<br>None<br>Read/Write | p<br>115200 - D <u>a</u> ta Bits<br>None - Parity<br>Read/Write - Stop Bits | CuteC<br>p<br>115200 * D <u>a</u> ta Bits 8<br>None * <u>P</u> arity None<br>Read/Write * Stop Bits 1 | CuteCom<br>p<br>115200 • Data Bits 8 •<br>None • Parity None •<br>Read/Write • Stop Bits 1 • |

(4) Open the other cutecom tool, set the Device to /dev/ttyS8 and other

parameters as shown in the table. Then click [Open].

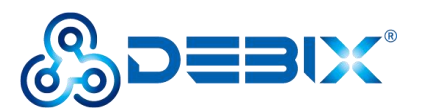

| Sessions <u>H</u> e  | lp           |                    | CuteC | om | - Default _ 🗆 🗙                     |
|----------------------|--------------|--------------------|-------|----|-------------------------------------|
| <u>B</u> audrate     | 115200 💌     | D <u>a</u> ta Bits | 8     | *  | Display <u>C</u> trl characters     |
| Flo <u>w</u> Control | None 👻       | <u>P</u> arity     | None  | *  | Show <u>T</u> imestamp              |
| Open <u>M</u> ode    | Read/Write 💌 | Stop Bits          | 1     | *  | Logfile: Þ/debix/cutecom.log Append |

(5) **Send and receive data via cutecom:** Type the test string in the **cutecom** input box, press the **[Enter key]** on your keyboard to send. Then you can see that the other **cutecom** receiving box received the same message, which indicates that the communication is successful. The reference result is as follows:

| Sessions Help<br>Close Device:<br>sadad | CuteCom - Defa                                       | ult         | _ 🗆 X          | Sessions Help<br>Close Device:<br>xcvxcv |        | CuteCom - Defa                     | ult         |           | _ D >   |
|-----------------------------------------|------------------------------------------------------|-------------|----------------|------------------------------------------|--------|------------------------------------|-------------|-----------|---------|
| Input:                                  | LF   Char delay:                                     | 0 ms 💠 Send | file   Plain + | Input:sadad                              | LF     | ▼ Char delay                       | 0 ms 🗘      | Send file | Plain • |
| Clear Hex output<br>Device: /de Conr    | Logging to: /home/debix//<br>hection: 115200 @ 8-N-1 | cutecom.log |                | Clear Hex output<br>Device: Conn         | Loggin | g to: /home/debix/<br>5200 @ 8-N-1 | cutecom.log |           |         |

# 4.5. Usage of CAN

DEBIX R3576–01 has two CAN communication interfaces. The CAN interface needs to be used in conjunction with a CAN transceiver peripheral for CAN communication, such as DEBIX I/O Board, or other CAN transceiver modules.

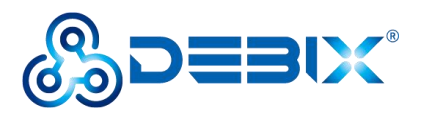

#### Polyhex Technology Company

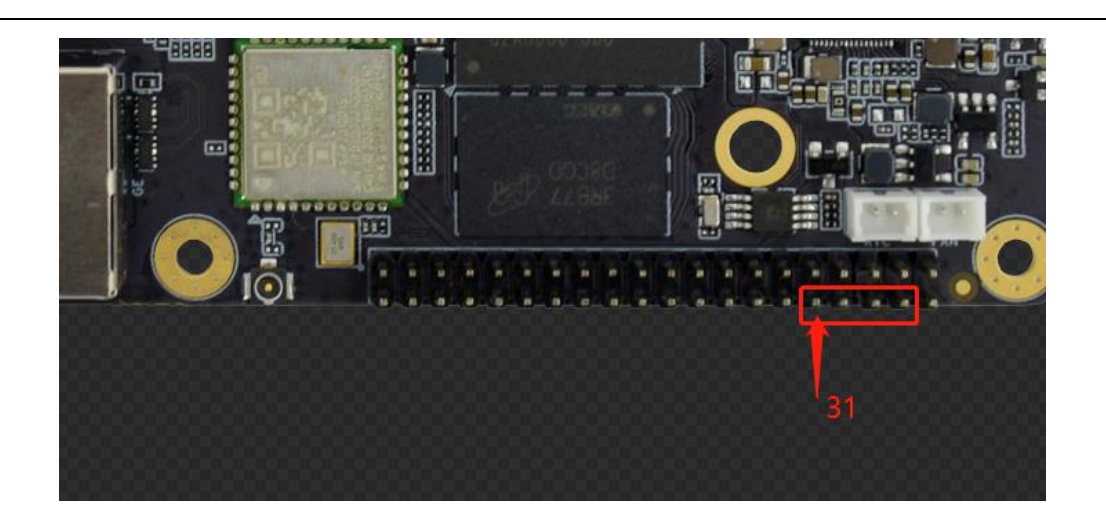

Table 16 The Pin definition of CAN

| Function | Interface | Pin           | Definition | Device Node |
|----------|-----------|---------------|------------|-------------|
|          | J7        | 31 CAN0_TX_M2 |            |             |
| CAN      |           | 33            | CAN0_RX_M2 | cano        |
| CAN      |           | 35            | CAN1_TX_M3 | 1           |
|          |           | 37            | CAN1_RX_M3 | Cani        |

For CAN verification, refer to the CAN verification description of the DEBIX I/O Board.

## 4.6. Usage of SPI

DEBIX R3576–01 has two SPI interfaces which can communicate with external slave devices. This test program is to attach the device with at24 eeprom for reading and writing test

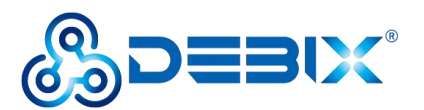

#### Polyhex Technology Company

#### Table 17 The Pin definition of SPI

| Function | Interface | Pin | Definition   |  |
|----------|-----------|-----|--------------|--|
| SPI      | J7        | 14  | SPI3_CS0_M1  |  |
|          |           | 16  | SPI3_MOSI_M1 |  |
|          |           | 18  | SPI3_MISO_M1 |  |
|          |           | 20  | SPI3_CLK_M1  |  |
|          |           | 22  | SPI1_CS0_M2  |  |
|          |           | 24  | SPI1_MOSI_M2 |  |
|          |           | 26  | SPI1_MISO_M2 |  |
|          |           | 28  | SPI1_CLK_M2  |  |

Run the following command to verify SPI1:

rk3576\_spi\_1\_test

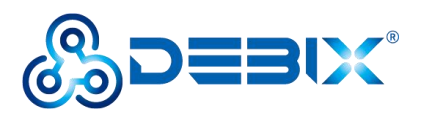

Run the following command to verify SPI3:

rk3576\_spi\_3\_test

Limited

ſ

# 4.7. Verification of RTC

 Confirm that the HYM8563S driver module is loaded successfully: open the terminal, run the command dmesg | grep rtc-hym8563, and printout rtc-hym8563, which proves that the module is loaded successfully;

#### 2.329714] rtc-hym8563 3-0051: registered as rtc1

- 2. Set and read the RTC time:
- Read the RTC time, run the command sudo hwclock -r.
- Modify the current system time, run the command sudo date -s "2022-12-08 8:45:00".
- Write the system time to RTC, run the command sudo hwclock -w.

```
linaro@linaro-alip:~$ sudo hwclock -w
linaro@linaro-alip:~$ sudo hwclock
2025-01-03 09:24:44.187083+00:00
linaro@linaro-alip:~$
```

# 4.8. Usage of FAN

Run the following commands to control the FAN interface:

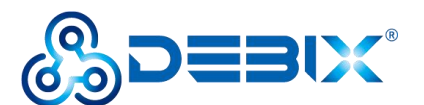

#### Polyhex Technology Company

| echo 0 > /sys/class/leds/fan_en/brightness | #turn off |
|--------------------------------------------|-----------|
| echo 1 > /sys/class/leds/fan_en/brightness | #turn on  |

# 4.9. Usage of M.2 SSD

Check the disk size via the command fdisk -I /dev/nvme0n1.

fdisk –l /dev/nvme0n1

E.g.

| root            | /home/debi  | k≢ fdisk -l  | /dev/nvme0n  | 1        |              |    |
|-----------------|-------------|--------------|--------------|----------|--------------|----|
| Disk /dev/nvme  | On1: 1.84 T | iB, 2000398  | 934016 bytes | , 390702 | 29168 sector | rs |
| Disk model: Sam | msung SSD 9 | 70 EVO Plus  | 2TB          |          |              |    |
| Units: sectors  | of 1 * 512  | = 512 bytes  | 3            |          |              |    |
| Sector size (1  | ogical/phys | ical): 512 1 | bytes / 512  | bytes    |              |    |
| I/O size (minin | mum/optimal | : 512 bytes  | s / 512 byte | s        |              |    |
| Disklabel type  | : dos       |              |              |          |              |    |
| Disk identifie  | r: 0x6d97b2 | 5f           |              |          |              |    |
| Device          | Boot Start  | End          | Sectors      | Size Io  | d Type       |    |
| /dev/nvme0n1p1  | 2048        | 3907029167   | 3907027120   | 1.8T 8:  | 3 Linux      |    |